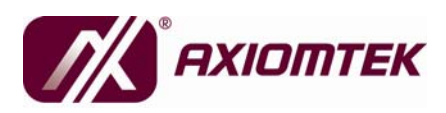

IMB203 Series Intel<sup>®</sup> Core<sup>™</sup> 2 Quad/Core<sup>™</sup> 2 Duo D ATX Industrial Motheroard User's Manual

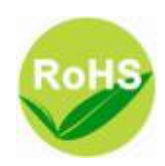

## Disclaimers

This manual has been carefully checked and believed to contain accurate information. AXIOMTEK Co., Ltd. assumes no responsibility for any infringements of patents or any third party's rights, and any liability arising from such use.

AXIOMTEK does not warrant or assume any legal liability or responsibility for the accuracy, completeness or usefulness of any information in this document. AXIOMTEK does not make any commitment to update the information in this manual.

AXIOMTEK reserves the right to change or revise this document and/or product at any time without notice.

No part of this document may be reproduced, stored in a retrieval system, or transmitted, in any form or by any means, electronic, mechanical, photocopying, recording, or otherwise, without the prior written permission of AXIOMTEK Co., Ltd.

## CAUTION

If you replace wrong batteries, it causes the danger of explosion. It is recommended by the manufacturer that you follow the manufacturer's instructions to only replace the same or equivalent type of battery, and dispose of used ones.

©Copyright 2009 AXIOMTEK Co., Ltd. All Rights Reserved April 2009, Version A1 Printed in Taiwan

## **ESD** Precautions

Computer boards have integrated circuits sensitive to static electricity. To prevent chipsets from electrostatic discharge damage, please take care of the following jobs with precautions:

- Do not remove boards or integrated circuits from their anti-static packaging until you are ready to install them.
- Before holding the board or integrated circuit, touch an unpainted portion of the system unit chassis for a few seconds. It discharges static electricity from your body.
- Wear a wrist-grounding strap, available from most electronic component stores, when handling boards and components.

## **Trademarks Acknowledgments**

AXIOMTEK is a trademark of AXIOMTEK Co., Ltd. Windows<sup>®</sup> is a trademark of Microsoft Corporation. AMI is a trademark of American Megatrend Inc. IBM, PC/AT, PS/2, VGA are trademarks of International Business Machines Corporation. Intel<sup>®</sup> Core<sup>TM</sup> 2 Quad/ Core<sup>TM</sup> 2 Duo are trademarks of Intel Corporation. Winbond is a trademark of Winbond Electronics Corp. Realtek is a trademark of Realtek Semi-Conductor Co., Ltd. Other brand names and trademarks are the properties and registered brands of their respective owners.

## **Table of Contents**

| Disclaimersii |                    |                                                       |      |  |  |
|---------------|--------------------|-------------------------------------------------------|------|--|--|
| ES            | ESD Precautionsiii |                                                       |      |  |  |
| CHAPT         | FER 1 IN           | TRODUCTION                                            | 1    |  |  |
| 1.1           | S                  | pecifications                                         | 2    |  |  |
| 1.2           | 2 U                | tilities Supported                                    | 4    |  |  |
| CHAPT         | FER 2 J            | UMPERS AND CONNECTORS                                 | 5    |  |  |
| 2.1           | В                  | oard Dimensions                                       | 5    |  |  |
| 2.2           | B B                | oard Layout                                           | 6    |  |  |
| 2.3           | ն յլ               | umper Settings                                        | 7    |  |  |
|               | 2.3.1              | COM1 Mode Select Jumpers for RS-232/422/485 (JP1/3/4) | 7    |  |  |
|               | 2.3.2              | Audio Amplifier Jumper (JP2)                          | 8    |  |  |
|               | 2.3.3              | CMOS Clear Jumper (JP7)                               | 9    |  |  |
|               | 2.3.4              | TPM Disable/Enable Jumper (JP9)                       | 9    |  |  |
|               | 2.3.5              | ME Disable/Enable Jumper (JP10)                       | . 10 |  |  |
| 2.4           | C                  | onnectors                                             | . 11 |  |  |
|               | 2.4.1              | VGA Connector (CN1)                                   | . 12 |  |  |
|               | 2.4.2              | COM1 Connector (CN2)                                  | . 12 |  |  |
|               | 2.4.3              | COM2~COM4 Connectors (CN16, CN19, CN25)               | . 13 |  |  |
|               | 2.4.4              | Audio Connector (CN3)                                 | . 13 |  |  |
|               | 2.4.5              | PS/2 Keyboard/Mouse Connector (CN4)                   | . 14 |  |  |
|               | 2.4.6              | Print Port Connector (CN5)                            | . 14 |  |  |
|               | 2.4.7              | USB Port Connector (CN6, CN7)                         | . 15 |  |  |
|               | 2.4.8              | USB Connectors (CN27, CN29, CN33, CN45)               | . 16 |  |  |
|               | 2.4.9              | ATX 4 Pin 12V In Connector (CN14)                     | . 16 |  |  |
|               | 2.4.10             | Digital I/O Port (DIO) Connector (CN26)               | . 17 |  |  |
|               | 2.4.11             | CPU Fan Connector (CN31)                              | . 17 |  |  |
|               | 2.4.12             | SATA Connectors (CN36, CN37, CN41, CN42, CN46, CN47)  | . 17 |  |  |
|               | 2.4.13             | ATX Power Connector (CN50)                            | . 19 |  |  |
|               | 2.4.14             | Front Panel Connector (CN52)                          | . 20 |  |  |
| CHAPT         | FER 3 H            | ARDWARE INSTALLATION                                  | . 22 |  |  |
| 3.1           | In                 | stalling the Processor                                | . 22 |  |  |
| 3.2           | : In               | istalling the Memory                                  | . 27 |  |  |
| CHAPT         | FER 4 H            | ARDWARE DESCRIPTION                                   | . 28 |  |  |
| 4.1           | M                  | licroprocessors                                       | . 28 |  |  |
| 4.2           | B B                | IOS                                                   | . 28 |  |  |
| 4.3           | s S                | ystem Memory                                          | . 28 |  |  |
| 4.4           | - I/               | O Port Address Map                                    | . 29 |  |  |
| 4.5           | i In               | iterrupt Controller (IRQ) Map                         | . 30 |  |  |
| CHAPT         | TER 5 A            | MI BIOS SETUP UTILITY                                 | . 32 |  |  |
| 5.1           | S                  | tarting                                               | . 32 |  |  |
| 5.2           | : N                | avigation Keys                                        | . 32 |  |  |
| 5.3           | 6 M                | lain Menu                                             | . 34 |  |  |
| 5.4           | A                  | dvanced Menu                                          | . 35 |  |  |

| 5.5     | PCI PnP Menu                                          | 51  |
|---------|-------------------------------------------------------|-----|
| 5.6     | Boot Menu                                             | 53  |
| 5.7     | Security Menu                                         | 57  |
| 5.8     | Chipset Menu                                          | 58  |
| 5.9     | Exit Menu                                             | 63  |
| CHPATER | R 6 INSTALLATION OF DRIVERS                           | 66  |
| 6.1     | Installing Chipset Driver                             | 66  |
| 6.2     | Installing VGA Driver                                 | 70  |
| 6.3     | Installing LAN Driver                                 | 73  |
| 6.4     | Installing AUDIO Driver                               |     |
| 6.5     | Installing iAMT (Active Management Technology) Driver | 80  |
| 6.      | 5.1 LMS_SOL Setup                                     | 80  |
| 6.      | 5.2 LMS_SOL_IS Setup                                  | 84  |
| 6.6     | Installing MEI (Management Engine Interface) Driver   | 88  |
| APPENDI | X A WATCHDOG TIMER                                    | 93  |
| APPENDI | X B PCI IRQ ROUTING                                   | 95  |
| APPENDI | X C CONFIGURING SATA FOR RAID FUNCTION                | 97  |
| APPENDI | X D iAMT SETTINGS                                     | 111 |
| D.1     | Entering MEBx                                         | 111 |
| D.2     | Set & Change Password                                 | 112 |
| D.3     | Intel <sup>®</sup> iAMT Settings                      | 114 |
| D.4     | iAMT Web Console                                      | 119 |

v

МЕМО

# CHAPTER 1 INTRODUCTION

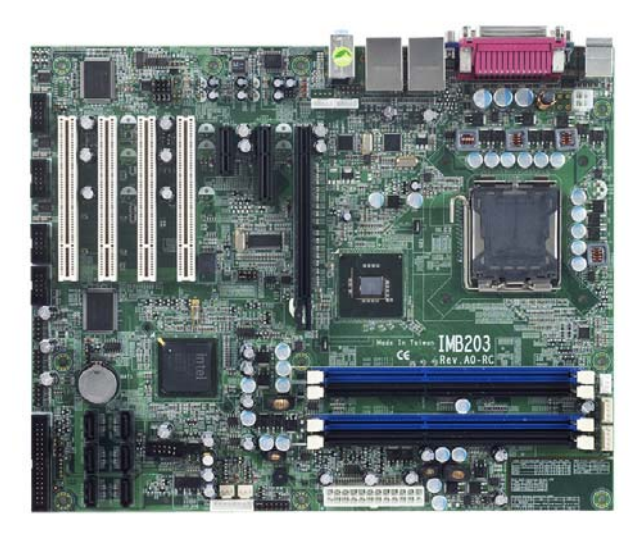

The **IMB203** ATX industrial Motherboard supports LGA775 socket for Intel<sup>®</sup> Core<sup>™</sup> 2 Quad/Core<sup>™</sup> 2 Duo processors with 45/65nm technology and FSB 800/1066/1333 MT/s. The board integrates Intel<sup>®</sup> Q45 and ICH10/R/DO chipsets (co-layout) that deliver outstanding system performance through high-bandwidth interfaces, multiple I/O functions for interactive applications and various embedded computing solutions. There are four 240-pin DDR3 DIMM sockets for dual channel DDR3 800/1066, maximum memory capacity up to 16GB. The board also features Gigabit Ethernet, six serial ATA-II ports at maximum transfer rate up to 3Gbs, and SATARAID 0/1/5/10 by ICH10-DO. Twelve USB 2.0 high speed compliant ports and builtin Intel<sup>®</sup> HD Audio Digital Header can achieve the best stability and reliability for industrial applications.

Introduction

## 1.1 Specifications

- CPU
  - Intel<sup>®</sup> Core<sup>TM</sup> 2 Quad / Core<sup>TM</sup> 2 Duo processors
- System Chipset
  - Intel<sup>®</sup> Q45 and ICH10/R/DO (co-layout)
- CPU Socket
  - LGA775 Socket
- Front-Side Bus
  - 800/1066/1333 MHz
- BIOS
  - AMI BIOS via SPI interface with socket
- System Memory
  - Four 240-pin DDR3 DIMM sockets
  - Maximum up to 16GB DDR3 memory
  - Supports DDR3 800/1066 memory
- L2 Cache
  - Integrated in CPU
- Onboard Multi-I/O
  - SPP/EPP/ECP supported; with D-Sub connector on the rear I/O

| Serial Ports: |
|---------------|
|---------------|

| COM 1 | 9-pin D-Sub connector on the rear I/O and supports RS-<br>232/422/485 with jumper selectable, RS-485 with auto-flow control |
|-------|----------------------------------------------------------------------------------------------------|
| COM 2 | 2*5-pin 2.54 pitch box-header; supports RS-232                                                                              |
| COM 3 | 2*5-pin 2.54 pitch box-header; supports RS-232                                                                              |
| COM 4 | 2*5-pin 2.54 pitch box-header; supports RS-232                                                                              |

- USB Interface
  - Tweleve USB ports (four on I/O bracket, six ports by 2x5-pin 2.54 pin-header, two ports for 1 USB DoM support with 2x5 2.54 pitch box-header)
- VGA Controller
  - Chipset -- Intel<sup>®</sup> integrated Graphics Gen5 on Intel<sup>®</sup> Q45 supports 3D, 2D, video capabilities, DX10 and OpenGL 2.1
  - Memory Size -- Intel<sup>®</sup> DVMT supported; preallocated memory for frame buffer option as 32/48/64/128/256MB, and 96 MB (0 + 96), 160 MB (64 + 96), 224 MB (128 + 96), 352 MB (256 + 96).
  - Resolution -- Analog output -- the analog port utilizes an integrated 350MHz RAMDAC that can directly drive a standard progressive scan analog monitor up to a resolution of 2048x1536 pixels with 32-bit color at 75 Hz
  - Analog Output Interface -- CRT from DAC output via 15-pin D-Sub connector on the edge

### Ethernet

- LAN1 Intel<sup>®</sup> 82567LM PHY, connected to PCIe x1 port#6; supports 10/100/1000 Base-T Gigabit Ethernet, RJ-45 connector on the edge; with AMT Gen 5 supported; with 5pin 2.0 pitch wafer for LED
- LAN2 -- Intel<sup>®</sup> 82574L NIC, connected to PCIe x1 port#5; supports 10/100/1000 Base-T Gigabit Ethernet, RJ-45 connector on the edge; with 5-pin 2.0 pitch wafer for LED
- Serial ATA
  - Six Serial ATA-II ports (3Gb/s performance) and SATARAID 0/1/5/10 by ICH10-DO
- Audio
  - HD Audio codec Realtek ALC888 for Line/speaker-out & MIC-in on the rear I/O double deck connector; with LM1877 audio amplifier
- Watchdog Timer
  - Reset Supported (1-255 levels)

**NOTE** All specifications and images are subject to change without notice.

## 1.2 Utilities Supported

- Intel<sup>®</sup> Q45 Utility and Drivers
- VGA Drivers
- Ethernet Utility and Drivers
- RAID Utility
- iAMT Utility and Drivers
- ITPM Utility

# CHAPTER 2 JUMPERS AND CONNECTORS

#### 124.46 106.95 68.89 78.73 86.64 0.00 10.17-0.00-0 Ø Ć 0 -22.86 31.11-2002002 000000 <sub>7</sub>86.16 157.61 -154.93 翻 0 0 227.33

## 2.1 Board Dimensions

Jumpers and Connectors

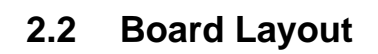

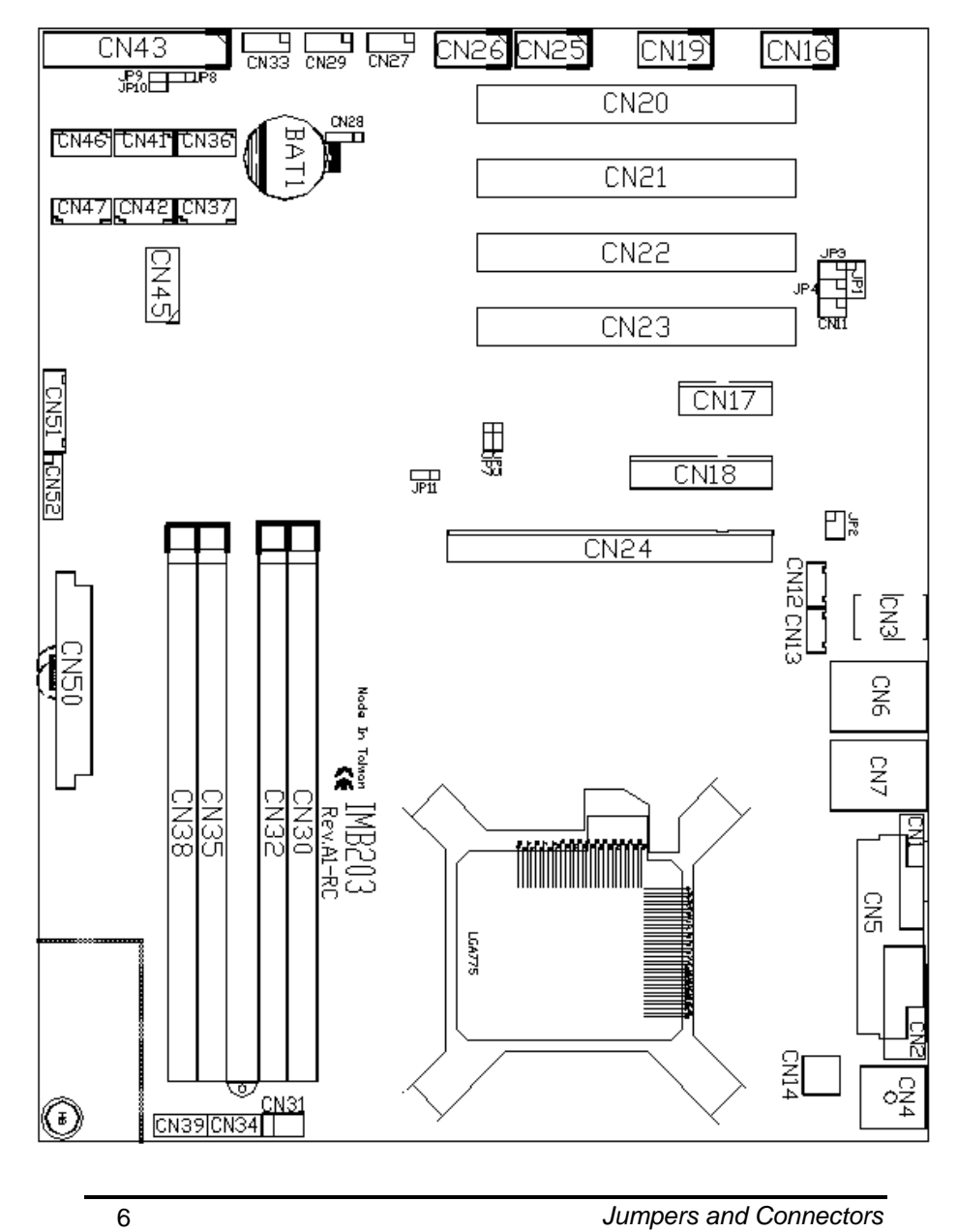

## 2.3 Jumper Settings

Proper jumper settings configure the **IMB203** to meet your application purpose.

## 2.3.1 COM1 Mode Select Jumpers for RS-232/422/485 (JP1, JP3, JP4)

These jumpers select the COM1 port's communication mode to operate RS-232 or RS-422/485.

| Description | Function            |                                         | Jumper Setti                 | ng                           |
|-------------|---------------------|-----------------------------------------|------------------------------|------------------------------|
| COM1        | RS-232<br>(Default) | JP1<br>1 2<br>3 2 4<br>5 2 6<br>7 3 8   | JP3<br>5 3 1                 | JP4<br>5 3 1                 |
|             | RS-422              | JP1<br>1 2<br>3 4<br>5 6<br>7 8         | JP3<br>5 3 1<br>000<br>6 4 2 | JP4<br>5 3 1<br>000<br>6 4 2 |
|             | RS-485              | JP1<br>1 0 2<br>3 0 4<br>5 0 6<br>7 0 8 | JP3<br>5 3 1<br>000<br>6 4 2 | JP4<br>5 3 1<br>000<br>6 4 2 |

## 2.3.2 Audio Amplifier Jumper (JP2)

| Description        | Function            | Jumper Setting                              |
|--------------------|---------------------|---------------------------------------------|
| Audio<br>Amplifier | Disable             | 1 <b>2</b><br>3 <b>2</b><br>4<br>5 <b>6</b> |
|                    | Enable<br>(Default) |                                             |

**2.3.3 CMOS Clear Jumper (JP7)** You may need to use this jumper is to clear the CMOS memory if incorrect BIOS settings.

| Description | Function            | Jumper Setting    |
|-------------|---------------------|-------------------|
| CMOS Clear  | Normal<br>(Default) | 1<br>2<br>3       |
|             | Clear CMOS          | 1 🗆<br>2 🖸<br>3 🗖 |

## 2.3.4 TPM Disable/Enable Jumper (JP9)

| Description            | Function                | Jumper Setting |
|------------------------|-------------------------|----------------|
| TPM Disable/<br>Enable | Enable TPM<br>(Default) | 2 1            |
|                        | Disabled                |                |

## 2.3.5 ME Disable/Enable Jumper (JP10)

| Description           | Function            | Jumper Setting |
|-----------------------|---------------------|----------------|
| ME Disable/<br>Enable | Enable<br>(Default) | 2 1            |
|                       | Disable             | 2 1            |

## 2.4 Connectors

Connectors connect this board with other parts of the system. Loose or improper connection might cause problems. Make sure all connectors are properly and firmly connected.

| Label                                 | Connector         |  |  |
|---------------------------------------|-------------------|--|--|
| CN1                                   | VGA               |  |  |
| CN2                                   | COM 1             |  |  |
| CN3                                   | Audio out, Mic in |  |  |
| CN4                                   | Keyboard Mouse    |  |  |
| CN5                                   | Print Port        |  |  |
| CN6, CN7                              | USB Ports         |  |  |
| CN14                                  | ATX 2x2           |  |  |
| CN16                                  | COM 2             |  |  |
| CN19                                  | COM 3             |  |  |
| CN25                                  | COM 4             |  |  |
| CN26                                  | DIO               |  |  |
| CN27, CN29, CN33, CN45                | USB               |  |  |
| CN31                                  | FAN               |  |  |
| CN36, CN37, CN41,<br>CN42, CN46, CN47 | SATA              |  |  |
| CN50                                  | ATX-24Pin         |  |  |
| CN52                                  | F_PANEL           |  |  |

Jumpers and Connectors

IMB203 LGA775 ATX Motherboard User's Manual

2.4.1 VGA Connector (CN1) The board supports CRT/ VGA with a 15-pin D-Sub connector for the CRT VGA display.

| Pin                                                                                                    | Signal             | Pin | Signal        | Pin | Signal   |
|----------------------------------------------------------------------------------------------------|--------------------|-----|---------------|-----|----------|
| 1                                                                                                    | Red                | 2   | Green         | 3   | Blue     |
| 4                                                                                                    | N/A                | 5   | GND           | 6   | GND      |
| 7                                                                                                    | GND                | 8   | GND           | 9   | VCC      |
| 10                                                                                                    | GND                | 11  | N/A           | 12  | DDC DATA |
| 13                                                                                                    | Horizontal<br>Sync | 14  | Vertical Sync | 15  | DDC CLK  |
| $5 \qquad 10 \qquad 5 \qquad 10 \qquad 6 \\ 15 \qquad 11 \qquad 11 \qquad 11 \qquad 11 \qquad 11 \qquad 11 \qquad 11$ |                    |     |               |     |          |

## 2.4.2 COM1 Connector (CN2)

The board has the onboard serial port COM1 (CN2), a 9-pin D-Sub connector on the rear I/O to support RS-232/422/485 with jumper selectable, RS-485 with auto-flow control.

| Pin | Signal                   |           |
|-----|--------------------------|-----------|
| 1   | DCD, Data carrier detect | ]         |
| 2   | RXD, Receive data        |           |
| 3   | TXD, Transmit data       |           |
| 4   | DTR, Data terminal ready | (⊕)\00000 |
| 5   | GND, ground              |           |
| 6   | DSR, Data set ready      | ]         |
| 7   | RTS, Request to send     | ]         |
| 8   | CTS, Clear to send       | ]         |
| 9   | RI, Ring indicator       |           |

**2.4.3 COM2~COM4 Connectors (CN16, CN19, CN25)** The board has the onboard serial ports COM2~4 (CN16, CN19, CN25), three 2\*5-pin 2.54 pitch box-header to support RS-232.

| Pin | Signal                       | Pin | Signal                   |               |
|-----|------------------------------|-----|--------------------------|---------------|
| 1   | Data Carrier<br>Detect (DCD) | 2   | Data Set Ready<br>(DSR)  |               |
| 3   | Receive Data<br>(RXD)        | 4   | Request to Send<br>(RTS) | 9 0 0 0 0 0 1 |
| 5   | Transmit Data<br>(TXD)       | 6   | Clear to Send<br>(CTS)   | 10 00002      |
| 7   | Data Terminal<br>Ready (DTR) | 8   | Ring Indicator (RI)      |               |
| 9   | Ground (GND)                 | 10  | NC                       |               |

## 2.4.4 Audio Connector (CN3)

| Color | Signal   |   |
|-------|----------|---|
| Green | LINE_OUT |   |
| Red   | MIC_IN   | ۲ |

### 2.4.5 PS/2 Keyboard/Mouse Connector (CN4)

The board supports a keyboard and Mouse interface.

| Pin | Signal   | Pin | Signal   |  |
|-----|----------|-----|----------|--|
| 1   | K/B Data | 7   | M/S Data |  |
| 2   | NC       | 8   | NC       |  |
| 3   | GND      | 9   | GND      |  |
| 4   | VCC      | 10  | VCC      |  |
| 5   | K/B CLK  | 11  | M/S CLK  |  |
| 6   | NC       | 12  | NC       |  |

### 2.4.6 Print Port Connector (CN5)

#### **Print Port Connector**

This board has a multi-mode parallel port to support the following modes:

1. Standard Mode

IBM PC/XT, PC/AT and PS/ $2^{TM}$  are compatible with bi-directional parallel port.

2. Enhanced Mode

Enhanced parallel port (EPP) is compatible with EPP 1.7 and EPP 1.9 (IEEE 1284 compliant).

3. High Speed Mode Microsoft and Hewlett Packard extended capabilities port (ECP) is IEEE 1284 compliant.

Please refer to next page for the list of pin assignment.

#### Pin Signal Data Carrier Detect (DCD) 1 2 Data Set Ready (DSR) 3 Receive Data (RXD) င္ဂ်င္စ္ ၀ ၀ ၀ ၀ ဂ်င္စ္ ၀ ၀ ၀ ၀ 4 Request to Send (RTS) ⊕ Transmit Data (TXD) 5 Clear to Send (CTS) 6 7 Data Terminal Ready (DTR) 8 Ring Indicator (RI) 9 Ground (GND)

Print Port Pin Assignment (Default)

### 2.4.7 USB Port Connector (CN6, CN7)

The Universal Serial Bus (USB) port connector on the board is for the installation of peripherals supporting the USB interface. The **CN6/CN7** consists of two 4-pin standard USB ports.

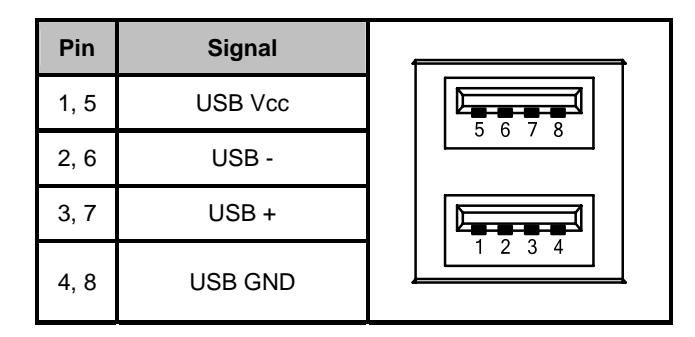

## 2.4.8 USB Connectors (CN27, CN29, CN33, CN45)

The 10-pin standard Universal Serial Bus (USB) connectors, **CN27/29/33/45**, on this board are for installing versatile USB interface peripherals.

| Pin | Signal | Pin | Signal | CN45   |
|-----|--------|-----|--------|--------|
| 1   | USB    | 2   | USB    |        |
| 3   | USB2-  | 4   | USB3-  |        |
| 5   | USB2+  | 6   | USB3+  | ᅵᅟᅟᅟᅟᆸ |
| 7   | GND    | 8   | GND    |        |
| 9   | GND    | 10  | GND    |        |

| Pin | Signal | Pin | Signal |                        |
|-----|--------|-----|--------|------------------------|
| 1   | USB    | 2   | USB    | CN27, CN29, CN33,<br>1 |
| 3   | USB4-  | 4   | USB5-  |                        |
| 5   | USB4+  | 6   | USB5+  |                        |
| 7   | GND    | 8   | GND    |                        |
|     |        | 10  | GND    | -                      |

## 2.4.9 ATX 4 Pin 12V In Connector (CN14)

You can connect it to the ATX12V power supply for CPU Core Voltage.

| Pin | Signal |          |
|-----|--------|----------|
| 1   | GND    | $-4^{2}$ |
| 2   | GND    |          |
| 3   | +12V   |          |
| 4   | +12V   |          |

### 2.4.10 Digital I/O Port (DIO) Connector (CN26)

The board is equipped an 8-channel digital I/O connector **CN26** that meets requirements for a system customary automation control. The digital I/O can be configured to control cash drawers, sense warning signals from an Uninterrupted Power System (UPS), or perform store security control. The digital I/O is controlled via software programming.

| Pin | Signal | Pin | Signal |             |
|-----|--------|-----|--------|-------------|
| 1   | DO1    | 2   | DI1    |             |
| 3   | DO2    | 4   | DI2    | 9 0 0 0 0 1 |
| 5   | DO3    | 6   | DI3    | 10          |
| 7   | DO4    | 8   | DI4    |             |
| 9   | GND    | 10  | GND    |             |

### 2.4.11 CPU Fan Connector (CN31)

A CPU fan is always needed for cooling CPU heat. The CPU fan connector provides power to the CPU fan.

| Pin | Signal             |     |
|-----|--------------------|-----|
| 1   | Ground             |     |
| 2   | +12V               |     |
| 3   | Rotation Detection | 4 1 |
| 4   | Speed Control      |     |

# 2.4.12 SATA Connectors (CN36, CN37, CN41, CN42, CN46, CN47)

These SATA connectors are for high-speed SATA interface ports and they can be connected to hard disk devices.

| Pin | Signal   | CN36/41/46 |
|-----|----------|------------|
| 1   | GND      |            |
| 2   | SATA_TX+ |            |
| 3   | SATA_TX- | 7 1        |

Jumpers and Connectors

IMB203 LGA775 ATX Motherboard User's Manual

| 4 | GND      |  |
|---|----------|--|
| 5 | SATA_RX- |  |
| 6 | SATA_RX+ |  |
| 7 | GND      |  |

### 2.4.13 ATX Power Connector (CN50)

Steady and sufficient power can be supplied to all components on the board by connecting the power connector. Please make sure all components and devices are properly installed before connecting the power connector. If you use a 24-pin ATX power supply, please remove the small cover from the power connector before plugging in the power cord; otherwise, please do not remove it.

| Pin | Signal | Pin | Signal |
|-----|--------|-----|--------|
| 1   | 3.3V   | 2   | 3.3V   |
| 3   | GND    | 4   | 5V     |
| 5   | GND    | 6   | 5V     |
| 7   | GND    | 8   | PWR    |
| 9   | 5VSB   | 10  | 12V    |
| 11  | 12V    | 12  | 3.3V   |
| 13  | 3.3V   | 14  | -12V   |
| 15  | GND    | 16  | PS_ON  |
| 17  | GND    | 18  | GND    |
| 19  | GND    | 20  | -5V    |
| 21  | 5V     | 22  | 5V     |
| 23  | 5V     | 24  | GND    |

### 2.4.14 Front Panel Connector (CN52)

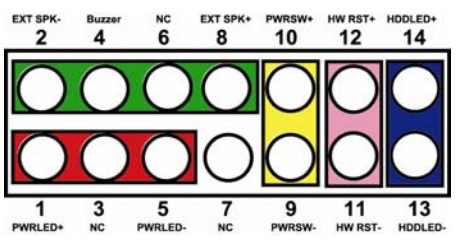

#### Power LED

This 3-pin connector denoted as Pin 1 and Pin 5 connects the system power LED indicator to such a switch on the case. Pin 1 is assigned as +, and Pin 5 as -. The Power LED lights up when the system is powered ON. Pin 3 is defined as GND.

#### External Speaker and Internal Buzzer Connector

Pin 2, 4, 6 and 8 can be connected to the case-mounted speaker unit or internal buzzer. While connecting the CPU card to an internal buzzer, please short pins 2-4; while connecting to an external speaker, you need to set pins 2-4 to Open and connect the speaker cable to pin 8 (+) and pin 2 (-).

#### ATX Power On/Off Button

This 2-pin connector denoted as Pin 9 and 10 connects the front panel's ATX power button to the CPU card, which allows users to control ATX power supply to be power on/off.

#### System Reset Switch

Pin 11 and 12 can be connected to the case-mounted reset switch that reboots your computer instead of turning OFF the power switch. It is a better way to reboot your system for a longer life of the system's power supply.

#### HDD Activity LED

This connection is linked to hard drive activity LED on the control panel. LED flashes when HDD is being accessed. Pin 13 and 14 connect the hard disk drive to the front panel HDD LED, Pin 13 assigned as -, and Pin 14 as +.

MEMO

Jumpers and Connectors

# CHAPTER 3 HARDWARE INSTALLATION

Before installing the processor, please access  $\text{Intel}^{(\!\!\!R\!)}$  website for more detailed information <u>http://www.intel.com</u>.

## 3.1 Installing the Processor

The LGA775 processor socket comes with a cover to protect the processor. Please install the processor into the CPU socket step by step as below:

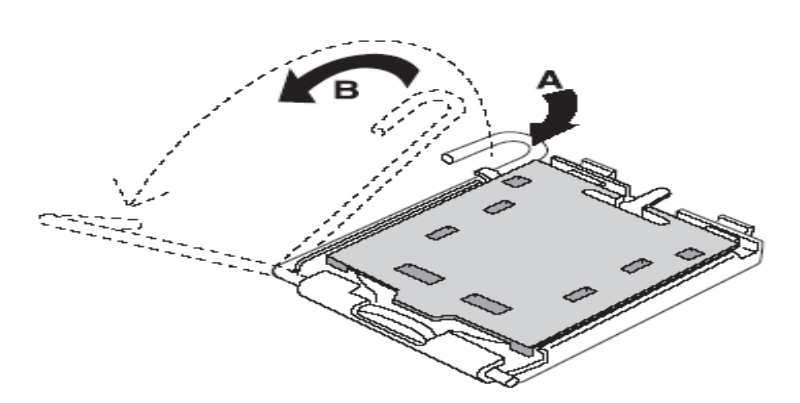

Hold the hook (A) of the lever and push it down. Pull the lever (B) aside to unlock the cover.

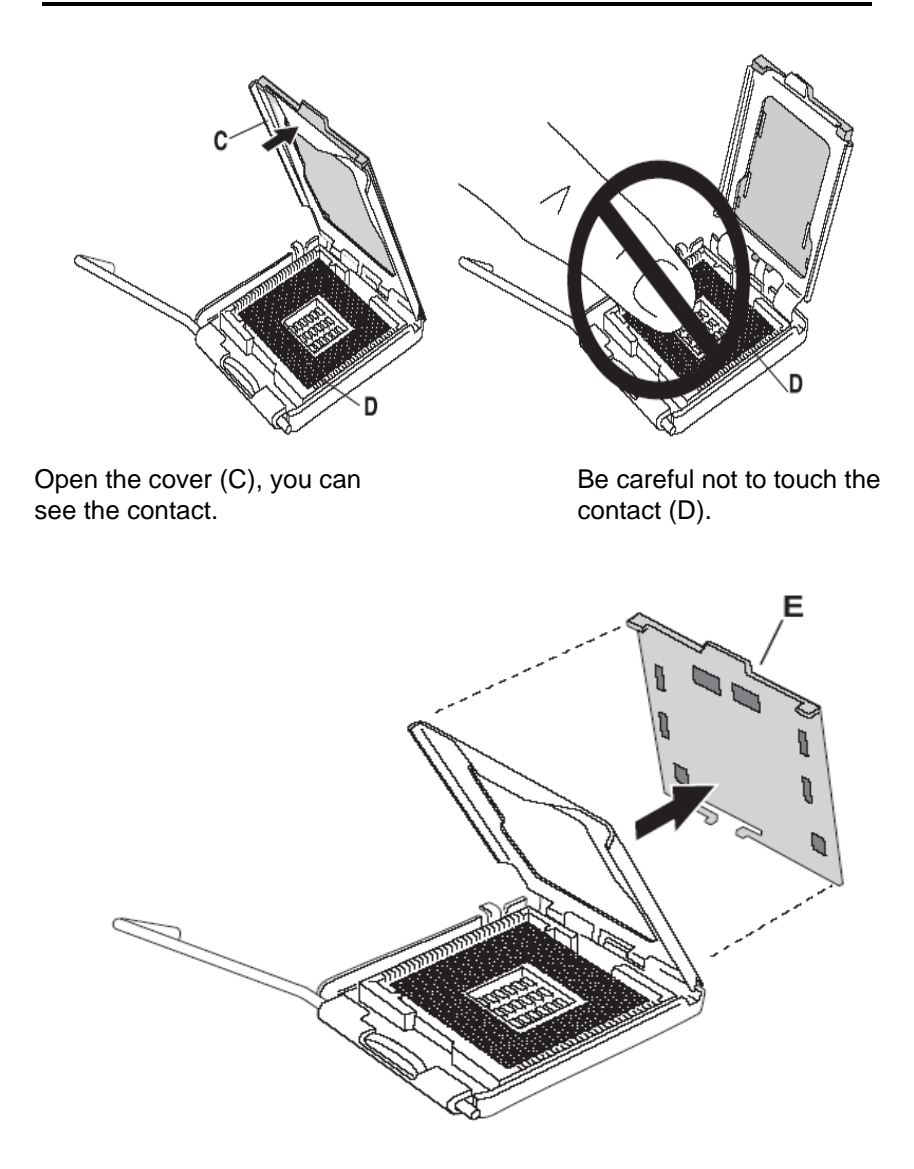

Remove the plastic cap (E) from the cover.

Hardware Installation

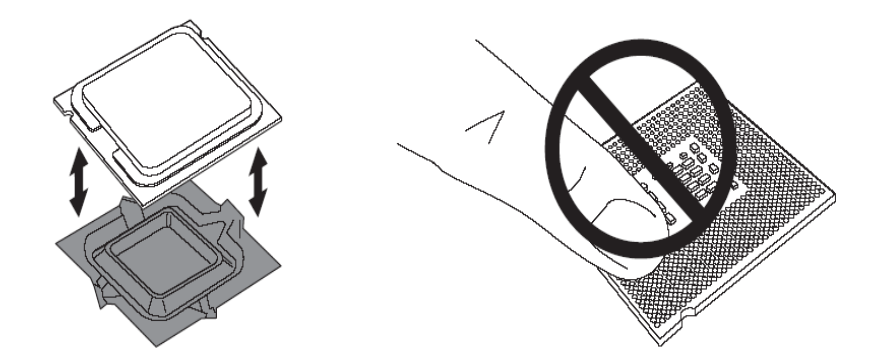

Place the CPU down into the socket. Be careful not to touch the contact.

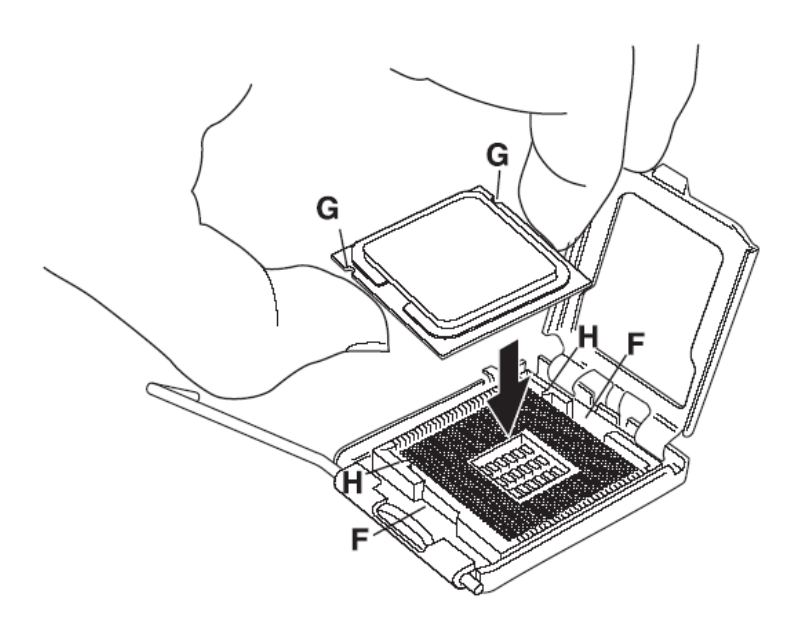

Hold the edges of the CPU, and orientate it as the marked direction (G) down into the socket to match the (H) and (F) locations.

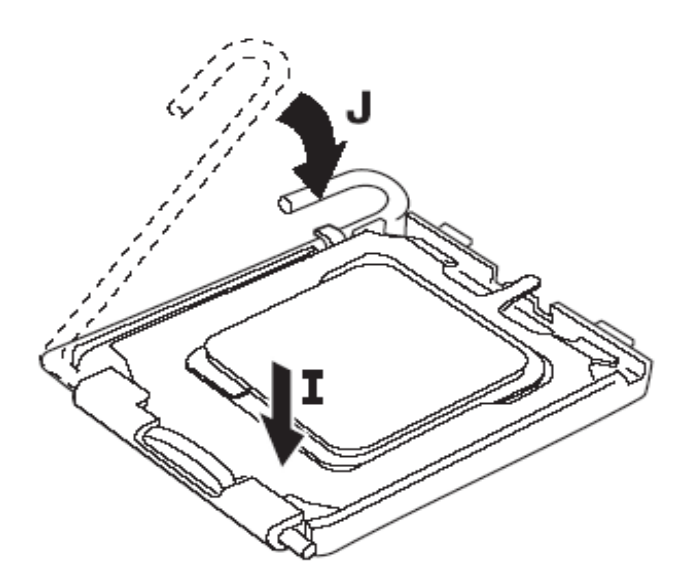

Slightly push down the cover and hook the lever (I~J). The CPU is completely locked.

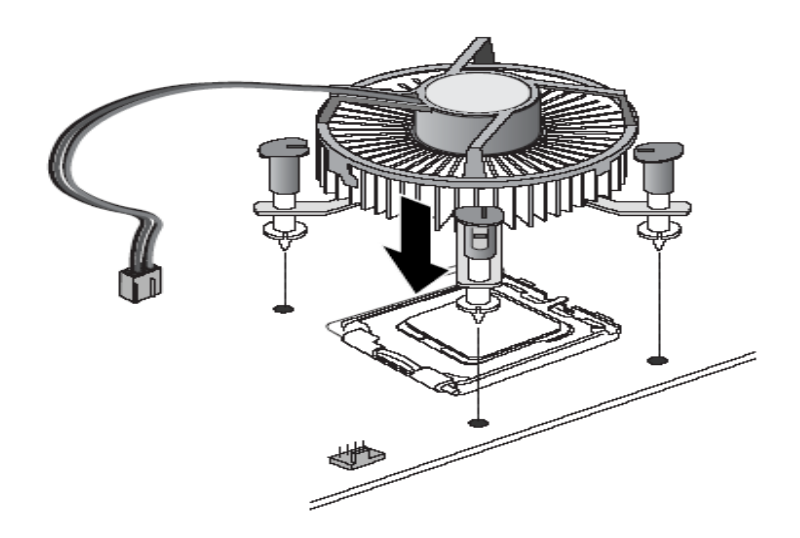

Orientate the CPU cooling fan to fixing holes on the board.

Hardware Installation

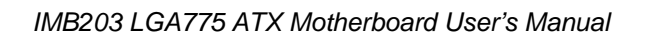

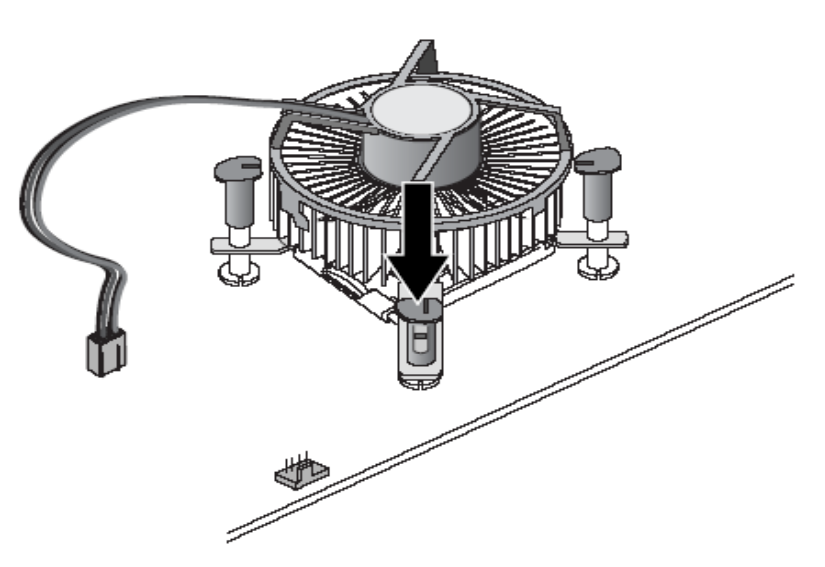

Screw the CPU cooling fan onto the board.

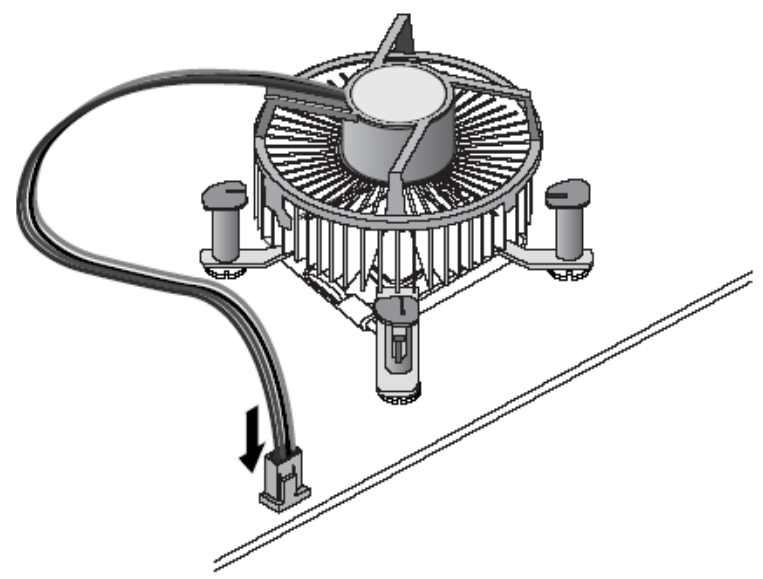

Make sure the CPU fan is plugged to the CPU fan connector.

## 3.2 Installing the Memory

The board supports four 240-pin DDR3 DIMM memory sockets with maximum memory capacity up to 16GB.

Please follow steps below to install the memory modules:

- 1 Push down latches on each side of the DIMM socket.
- 2 Align the memory module with the socket that notches of memory module must match the socket keys for a correct installation.
- 3 Install the memory module into the socket and push it firmly down until it is fully seated. The socket latches are levered upwards and clipped on to the edges of the DIMM.
- 4 Install any remaining DIMM modules.

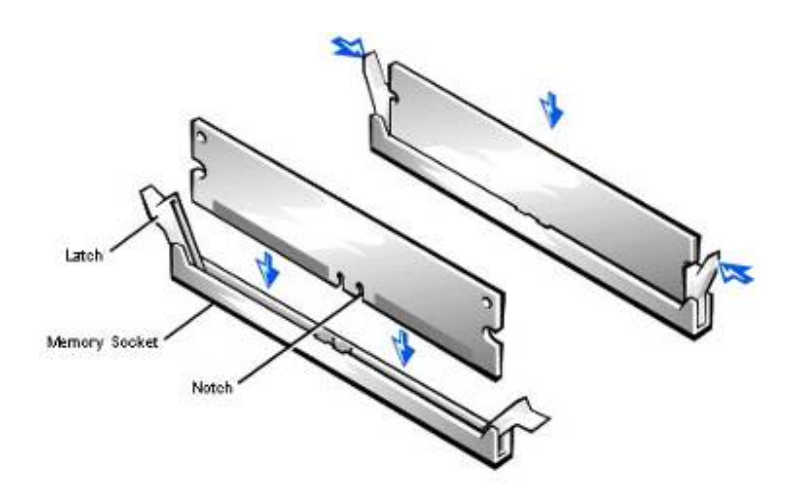

# CHAPTER 4 HARDWARE DESCRIPTION

## 4.1 Microprocessors

The IMB203 Series supports Intel<sup>®</sup> Core<sup>™</sup> 2 Quad / Core<sup>™</sup> 2 Duo

processors, which make your system operated under Windows<sup>®</sup> XP and Linux environments. The system performance depends on the microprocessor. Make sure all correct settings are arranged for your installed microprocessor to prevent the CPU from damages.

## 4.2 BIOS

The **IMB203 Series** uses AMI Plug and Play BIOS with a single 32Mbit SPI Flash.

## 4.3 System Memory

The **IMB203 Series** supports four 240-pin DDR3 DIMM sockets for a maximum memory of 16GB DDR3 SDRAMs. The memory module can come in sizes of 1GB, 2GB and 4GB.

**4.4 I/O Port Address Map** The Intel<sup>®</sup> Core<sup>™</sup> 2 Extreme/ Intel<sup>®</sup> Core<sup>™</sup> 2 Quad / Core<sup>™</sup> 2 Duo CPUs can communicate via I/O ports. There are total 1KB port addresses available for assignment to other devices via I/O expansion cards.

| Address                              | Devices                            |
|--------------------------------------|------------------------------------|
| 000-01F                              | DMA controller #1                  |
| 020-02D, 024-025<br>028-029, 02C-02D | Interrupt controller #1            |
| 02E-02F                              | Forwarded to LPC(LPC Super I/O)    |
| 030-031, 034-035<br>038-039, 03C-03D | Interrupt controller #2            |
| 040-043, 050-053                     | Timer/Counter (8254)               |
| 060                                  | Forwarded to LPC (Microcontroller) |
| 061                                  | NMI                                |
| 062-066                              | Forwarded to LPC (Microcontroller) |
| 070-077                              | Real time clock, NMI               |
| 080-091                              | DMA page register                  |
| 092                                  | Processor I/F(Reset Generator)     |
| 093-09F                              | DMA page register                  |
| 0A0-0BF                              | Interrupt controller #2            |
| 0C0-0DF                              | DMA controller #2                  |
| 0F0                                  | Processor I/F                      |
| 0F8-0FF                              | Math processor                     |
| 170-177                              | Forward to SATA (SATA Controller)  |
| 1F0-1F7                              | Forward to SATA (SATA Controller)  |
| 376                                  | Forward to SATA(SATA Controller)   |
| 378-37F                              | Parallel Port (LPT)                |
| 380-38F                              | SDLC #2                            |
| 3A0-3AF                              | SDLC #1                            |
| 3B0-3BF                              | MDA video card                     |

(to be continued)

Hardware Description

IMB203 LGA775 ATX Motherboard User's Manual

| Address | Devices                          |
|---------|----------------------------------|
| 3C0-3CF | EGA card                         |
| 3D0-3DF | CGA card                         |
| 3F6     | Forward to SATA(SATA Controller) |
| 3F8-3FF | Serial port #1 (COM1)            |
| 2F8-2FF | Serial port #2 (COM2)            |

## 4.5 Interrupt Controller (IRQ) Map

The **IMB203 Series** is a 100% PC compatible control board. It consists of 16 interrupt request lines, and four out of them can be programmable. The mapping list of the 16 interrupt request lines is shown as the following table.

| IRQ   | Parity check error                          |
|-------|---------------------------------------------|
| IRQ0  | System Timer Output                         |
| IRQ1  | Keyboard                                    |
| IRQ2  | Interrupt rerouting from IRQ8 through IRQ15 |
| IRQ3  | Serial port #2                              |
| IRQ4  | Serial port #1                              |
| IRQ5  | PCI Device Share                            |
| IRQ7  | Parallel port                               |
| IRQ8  | Real time clock                             |
| IRQ9  | ACPI Controller                             |
| IRQ10 | PCI Device Share                            |
| IRQ11 | PCI Device Share                            |
| IRQ12 | PS/2 Mouse                                  |
| IRQ13 | Math coprocessor                            |
| IRQ14 | SATA Primary (Legacy Mode)                  |
| IRQ15 | SATA Secondary (Legacy Mode)                |
MEMO

Hardware Description

# CHAPTER 5 AMI BIOS SETUP UTILITY

This chapter provides users with detailed description how to set up basic system configuration through the AMIBIOS8 BIOS setup utility.

## 5.1 Starting

To enter the setup screens, follow the steps below:

- 1. Turn on the computer and press the <Del> key immediately.
- 2. After you press the <Delete> key, the main BIOS setup menu displays. You can access the other setup screens from the main BIOS setup menu, such as the Chipset and Power menus.

## 5.2 Navigation Keys

The BIOS setup/utility uses a key-based navigation system called hot keys. Most of the BIOS setup utility hot keys can be used at any time during the setup navigation process.

These keys include <F1>, <F10>, <Enter>, <ESC>, <Arrow> keys, and so on.

**Note** Some of navigation keys differ from one screen to another.

| ← Left/Right                                                                                                    | The Left <arrow> keys allow you to select a setup screen.</arrow>                                                                                                    |  |  |  |  |  |
|----------------------------------------------------------------------------------------------------|----------------------------------------------------------------------------------------------------|--|--|--|--|--|
| ↑↓ Up/DownThe Up and Down <arrow> keys allow you to se<br/>a setup screen or sub-screen.</arrow>                     |                                                                                                    |  |  |  |  |  |
| +- Plus/Minus The Plus and Minus <arrow> keys allow you to change the field value of a particular setup item</arrow> |                                                                                                    |  |  |  |  |  |
| Tab                                                                                                    | The <tab> key allows you to select setup fields.</tab>                                                                                                    |  |  |  |  |  |
| F1                                                                                                    | The <f1> key allows you to display the General Help screen.</f1>                                                                                                    |  |  |  |  |  |
| F10                                                                                                    | The <f10> key allows you to save any changes you have made and exit Setup. Press the <f10> key to save your changes.</f10></f10>                                                           |  |  |  |  |  |
| Esc                                                                                                    | The <esc> key allows you to discard any changes<br/>you have made and exit the Setup. Press the<br/><esc> key to exit the setup without saving your<br/>changes.</esc></esc>               |  |  |  |  |  |
| Enter                                                                                                    | The <enter> key allows you to display or change the setup option listed for a particular setup item. The <enter> key can also allow you to display the setup sub- screens.</enter></enter> |  |  |  |  |  |

## 5.3 Main Menu

When you first enter the Setup Utility, you will enter the Main setup screen. You can always return to the Main setup screen by selecting the Main tab. There are two Main Setup options. They are described in this section. The Main BIOS Setup screen is shown below.

|                                                     |                                            | В                    | IOS SETU          |                 | TY     |                                                                                                    |
|-----------------------------------------------------|--------------------------------------------|----------------------|-------------------|-----------------|--------|----------------------------------------------------------------------------------------------------|
| Main Ad                                             | vanced                                     | PCIPnP               | Boot S            | ecurity         | Chip   | set Exit                                                                                                  |
| System Ov<br>AMIBIOS<br>Version<br>Build Date<br>ID | rerview<br>: 08.00.<br>: 03/16/<br>: 20300 | <b>15</b><br>09<br>6 |                   |                 |        | Use [ENTER], [TAB]<br>or [SHIFT-TAB] to<br>select a field.<br>Use [+] or [-] to<br>configure system time. |
| Processor<br>Intel(R) Ce<br>Speed<br>Count          | leron (R)<br>: 2000N<br>: 1                | CPU 2.00<br>IHz      | )GHz              |                 |        |                                                                                                    |
| System Me<br>Size                                   | emory<br>: 3998N                           | IB                   |                   |                 |        | ← → Select Screen<br>↑ ↓ Select Item<br>+- Change Field<br>Tab. Select Field                              |
| System Tir<br>System Da                             | ne<br>te                                   |                      | [09:55:<br>[Wed 1 | 01]<br>0/15/200 | 08]    | F1 General Help<br>F10 Save and Exit<br>ESC Exit                                                          |
| v0                                                  | 2 61 (C) C                                 | onvright             | 1985-200          | 6 Amor          | ican I | Angatronds Inc                                                                                            |

#### • System Time/Date

Use this option to change the system time and date. Highlight *System Time* or *System Date* using the <Arrow> keys. Enter new values through the keyboard. Press the <Tab> key or the <Arrow> keys to move between fields. The date must be entered in MM/DD/YY format. The time is entered in HH:MM:SS format.

### 5.4 Advanced Menu

The Advanced menu allows users to set configuration of the CPU and other system devices. You can select any of the items in the left frame of the screen to go to the sub menus:

- CPU Configuration
- IDE Configuration
- SuperIO Configuration
- Hardware Health Configuration
- ACPI Configuration
- AHCI Configuration
- Intel iAMT Configuration
- Intel VT-d Configuration
- MPS Configuration
- PCI Express Configuration
- Trusted Computing
- USB Configuration

For items marked with "▶", please press <Enter> for more options.

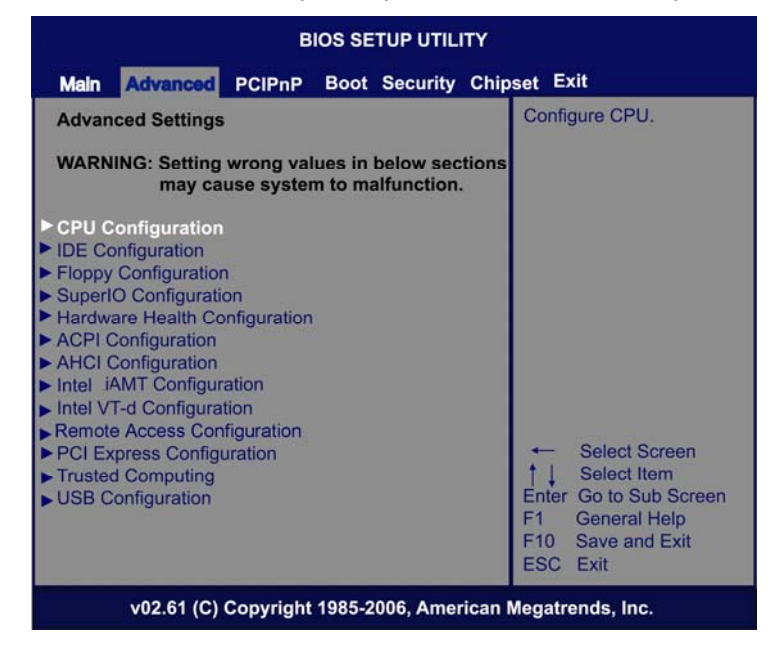

AMI BIOS Setup Utility

#### • CPU Configuration

This screen shows the CPU Configuration, and you can change the value of the selected option.

| BIOS SETUP UTILITY                                                                    |                                                                                                    |                                                             |                                 |                                            |        |                                                          |                                                                                                |
|---------------------------------------------------------------------------------------|----------------------------------------------------------------------------------------------------|-------------------------------------------------------------|---------------------------------|--------------------------------------------|--------|----------------------------------------------------------|------------------------------------------------------------------------------------------------|
| Main                                                                                  | Advanced                                                                                                    | PCIPnP                                                      | Boot                            | Security                                   | Chips  | et Ex                                                    | it                                                                                             |
| Configu<br>Module<br>Intel(R)<br>Frequen<br>FSB Spe<br>Cache L<br>Cache L<br>Ratio Ac | re advance<br>Version: 3F<br>cturer: Intel<br>Core(TM)2<br>ccy :3.00G<br>eed :1333M<br>1 :64 KE<br>2 :6144<br>:tual Value | d CPU sett<br>10<br>Duo CPU<br>Hz<br>MHz<br>KB<br>KB<br>: 9 | tings<br>E840                   | 00 @ 3.000                                 | ЭHz    | For UI<br>leave<br>For DI<br>it may<br>perfon<br>specifi | P platforms,<br>it enabled.<br>P/MP servers,<br>use to tune<br>mance to the<br>ic application. |
| Max CPU<br>Execute-<br>PECI<br>Core Mu<br>Intel(R) (                                  | UID Value L<br>Disable Bit<br>Iti-Processii<br>C-STATE te                                                                 | imit<br>Capability<br>ng<br>ch                              | (Disal<br>(Ena<br>(Ena<br>(Enal | bled]<br>bled]<br>bled]<br>bled]<br>ibled] |        | ←<br>† ↓<br>+-<br>F1<br>F10<br>ESC                       | Select Screen<br>Select Item<br>Change Option<br>General Help<br>Save and Exit<br>Exit         |
|                                                                                       | v02.61 (C)                                                                                                    | Convright                                                   | 1985-2                          | 006 Amer                                   | ican M | legatre                                                  | ands Inc                                                                                       |

#### > Max CPUID Value Limit

You can enable this item to let legacy operating systems boot even without support for CPUs with extended CPU ID functions.

#### > Execute-Disable Bit Capability

This item helps you enable or disable the No-Execution Page Protection Technology.

#### > Core Multi-Processing

This feature controls the functionality of the Core Multi-Processing to allow the processor to execute multitasking function.

#### > PECI

Use this item PECI (Platform Environment Control Interface) to execute the processor temperature monitoring and management.

#### > Intel (R) C-STATE tech

Use this item to enable or disable the C-State technology.

#### • IDE Configuration

You can use this screen to select options for the IDE Configuration, and change the value of the selected option. A description of the selected item appears on the right side of the screen. For items marked with " $\blacktriangleright$ ", please press <Enter> for more options.

| Exit<br>Options<br>abled<br>apatible<br>anced                                            |
|------------------------------------------------------------------------------------------|
| Options<br>abled<br>apatible<br>anced                                                    |
| abled<br>npatible<br>anced                                                               |
|                                                                                          |
| Select Screen<br>Select Item<br>Change Option<br>General Help<br>Save and Exit<br>C Exit |
|                                                                                          |

> SATA#1 Configuration

Use this item to control the onboard SATA controller. Here are the options for your selection, *Compatible*, *Disabled*, and *Enhanced*.

- Configure SATA#1 as Use this item to choose the SATA operation mode. Here are the options for your selection, *IDE* and *AHCI*.
- SATA#2 Configuration Use this item to control the onboard SATA controller. Here are the options for your selection, *Enhanced* and *Disabled*.
- > Primary/Secondary/Third IDE Master

Select one of the hard disk drives to configure IDE devices installed in the system by pressing <Enter> for more options.

#### > Fifth IDE Master

Select one of the hard disk drives to configure IDE devices installed in the system by pressing <Enter> for more options.

#### • SuperIO Configuration

You can use this screen to select options for the SuperIO Configuration, and change the value of the selected option. A description of the selected item appears on the right side of the screen.

| BIOS SETUP UTILITY                                                                                                    |                                                                                                   |                                                           |  |  |  |  |  |  |  |
|----------------------------------------------------------------------------------------------------|---------------------------------------------------------------------------------------------------|-----------------------------------------------------------|--|--|--|--|--|--|--|
| Main Advanced PCIPnP                                                                                                    | Boot Security Chip                                                                                | eset Exit                                                 |  |  |  |  |  |  |  |
| Configure F75383 H/W monito<br>OnBoard Floppy Controller<br>Serial Port1 Address<br>Serial Port2 Address<br>Serial Port3 Address<br>Serial Port3 IRQ<br>Serial Port3 IRQ<br>Serial Port4 Address<br>Serial Port4 Address<br>Serial Port4 IRQ | or<br>[Enabled]<br>[3F8/IRQ4]<br>[2F8/IRQ3]<br>[Disabled]<br>[3E8]<br>[IRQ11]<br>[2E8}<br>[IRQ10] | Allows BIOS to Enable<br>or Disable Floppy<br>Controller. |  |  |  |  |  |  |  |
| v02.61 (C) Copyright                                                                                                    | 1985-2006, American                                                                               | Megatrends, Inc.                                          |  |  |  |  |  |  |  |

#### > Serial Port1 Address

This option specifies the base I/O port address and Interrupt Request address of serial port 1. The Optimal setting is *3F8/IRQ4*. The Fail-Safe default setting is *Disabled*.

#### > Serial Port2 Address

This option specifies the base I/O port address and Interrupt Request address of serial port 2. The Optimal setting is *2F8/IRQ3*. The Fail-Safe setting is *Disabled*.

#### > Parallel Port Address

This item allows you to determine the I/O address for onboard parallel port. There are several options for your selection.

• Parallel Port Mode

Select an operating mode for the onboard parallel (printer) port.

• Parallel Port IRQ Use this item to set up the IRQ for onboard parallel port.

#### > Serial Port3 Address

This item specifies the base I/O port address and Interrupt Request address of serial port 3. The Optimal setting is *3E8/IRQ11*. The Fail-Safe default setting is *Disabled*.

#### > Serial Port3 IRQ

This item specifies the IRQ used by the serial port 3.

#### Serial Port4 Address

This item specifies the base I/O port address and Interrupt Request address of serial port 4. The Optimal setting is *2E8/IRQ10*. The Fail-Safe default setting is *Disabled*.

#### > Serial Port4 IRQ

This item specifies the IRQ used by the serial port 4.

#### • Hardware Health Configuration

This screen shows the Hardware Health Configuration, and a description of the selected item appears on the right side of the screen.

| BIOS SETUP UTILITY               |             |                  |                              |        |                                   |                                                                                        |  |  |  |
|----------------------------------|-------------|------------------|------------------------------|--------|-----------------------------------|----------------------------------------------------------------------------------------|--|--|--|
| Main Advanced                    | PCIPnP      | Boot             | Security                     | Chips  | set Ex                            | <b>cit</b>                                                                             |  |  |  |
| Hardware Health C                | onfiguratio | on               |                              |        |                                   |                                                                                        |  |  |  |
| SYS Temperature                  |             | :37°             | C/98 <sup>o</sup> F          |        |                                   |                                                                                        |  |  |  |
| CPU Temperature                  |             | :39 <sup>o</sup> | C/102 <sup>o</sup> F         |        |                                   |                                                                                        |  |  |  |
| AUX Temperature<br>CPUFAN0 Speed |             | :36°<br>:359     | C/96 <sup>o</sup> F<br>0 RPM |        |                                   |                                                                                        |  |  |  |
| Vcore                            |             | :1.19            | 92 V                         |        |                                   |                                                                                        |  |  |  |
| 12V                              |             | :11.9            | 04 V                         |        |                                   |                                                                                        |  |  |  |
| VCC                              |             | :4.92            | 28 V                         |        |                                   |                                                                                        |  |  |  |
| 3.3V                             |             | :3.26            | 64 V                         |        |                                   |                                                                                        |  |  |  |
| 5VSB                             |             | :4.96            | 50 V                         |        |                                   |                                                                                        |  |  |  |
|                                  |             |                  |                              |        | ←<br>†↓<br>+-<br>F1<br>F10<br>ESC | Select Screen<br>Select Item<br>Change Option<br>General Help<br>Save and Exit<br>Exit |  |  |  |
| v02.61 (C)                       | Copyright   | 1985-2           | 006, Amer                    | ican N | legatre                           | ends, Inc.                                                                             |  |  |  |

#### > H/W Health Configuration

This screen displays the temperature of CPU and System, Fan Speed, Vcore, etc.

#### ACPI Configuration

You can use this screen to select options for the ACPI Configuration, and change the value of the selected option. A description of the selected item appears on the right side of the screen.

| BIOS SETUP UTILITY                                                                                                    |                                                                                                    |
|----------------------------------------------------------------------------------------------------|----------------------------------------------------------------------------------------------------|
| Main Advanced PCIPnP Boot Security Chip                                                                                 | set Exit                                                                                                    |
| ACPI Configuration                                                                                                    | General ACPI<br>Configuration settings                                                                          |
| <ul> <li>General ACPI Configuration</li> <li>Advanced ACPI Configuration</li> <li>Chipset ACPI Configuration</li> </ul> |                                                                                                    |
|                                                                                                    | ← Select Screen<br>↑↓ Select Item<br>Enter Go to Sub Screen<br>F1 General Help<br>F10 Save and Exit<br>ESC Exit |

#### > General ACPI Configuration

Scroll to this item and press <Enter> to view the General ACPI Configuration sub menu, which contains General ACPI (Advanced Configuration and Power Management Interface) options for your configuration.

#### > Advanced ACPI Configuration

Scroll to this item and press <Enter> to view the Advanced ACPI Configuration sub menu, which contains Advanced ACPI (Advanced Configuration and Power Management Interface) options for your configuration.

#### > Chipset ACPI Configuration

Scroll to this item and press <Enter> to view the Chipset ACPI Configuration sub menu, which contains Chipset ACPI (Advanced Configuration and Power Management Interface) options for your configuration.

#### • AHCI Configuration

You can use this screen to select options for the AHCI Configuration, and change the value of the selected option. A description of the selected item appears on the right side of the screen.

| BIOS SETUP UTILITY                                                                                         |                                                                                                    |                                                          |      |           |       |                            |                                                                                        |  |
|----------------------------------------------------------------------------------------------------|----------------------------------------------------------------------------------------------------|----------------------------------------------------------|------|-----------|-------|----------------------------|----------------------------------------------------------------------------------------|--|
| Main                                                                                                    | Advanced                                                                                                 | PCIPnP                                                   | Boot | Security  | Chips | et Ex                      | it                                                                                     |  |
| AHCI                                                                                                    | Settings                                                                                                 |                                                          |      |           |       | Enable                     | es for supporting                                                                      |  |
| AHCI                                                                                                    | BIOS Suppor                                                                                              | t                                                        |      | [Enabled] | 1     |                            |                                                                                        |  |
| <ul> <li>AHCI F</li> <li>AHCI F</li> <li>AHCI F</li> <li>AHCI F</li> <li>AHCI F</li> <li>AHCI F</li> </ul> | Port0 [Not Def<br>Port1 [Not Def<br>Port2 [Not Def<br>Port3 [Not Def<br>Port4 [Not Def<br>Port5 [Not Def | ected]<br>ected]<br>ected]<br>ected]<br>ected]<br>ected] |      |           |       | ↓<br>↓<br>F1<br>F10<br>ESC | Select Screen<br>Select Item<br>Change Option<br>General Help<br>Save and Exit<br>Exit |  |
| v02.61 (C) Copyright 1985-2006, American Megatrends, Inc.                                                  |                                                                                                    |                                                          |      |           |       |                            |                                                                                        |  |

#### > AHCI BIOS Support

You can enable or disable this item to control the AHCI function of the SATA controller.

#### • Intel iAMT Configuration

You can use this screen to select options for the Intel iAMT Configuration, and change the value of the selected option. A description of the selected item appears on the right side of the screen.

| BIOS SETUP UTILITY                                                   |                                                   |                                                              |  |  |  |  |  |  |
|----------------------------------------------------------------------|---------------------------------------------------|--------------------------------------------------------------|--|--|--|--|--|--|
| Main Advanced PCIPnP                                                 | Boot Security Chip                                | set Exit                                                     |  |  |  |  |  |  |
| Configure Intel iAMT Parame                                          | ters                                              | Options                                                      |  |  |  |  |  |  |
| Intel iAMT Support<br>Unconfigure iAMT/ME<br>Force ider<br>Force sol | [Enabled]<br>[Disabled]<br>[Enabled]<br>[Enabled] | Enhanced     Select Screen     Select Item     Change Option |  |  |  |  |  |  |
|                                                                      |                                                   | F1 General Help<br>F10 Save and Exit<br>ESC Exit             |  |  |  |  |  |  |
| v02.61 (C) Copyright 1985-2006, American Megatrends, Inc.            |                                                   |                                                              |  |  |  |  |  |  |

> Intel iAMT Support

You can enable this item to support iAMT (active management technology) function to follow up the procedure for the access to AMI program screen.

Unconfigure iAMT/ME
 Use this item to unconfigure the iAMT/ME settings.

#### • Intel VT-d Configuration

You can use this screen to select options for the Intel VT-d Configuration, and change the value of the selected option. A description of the selected item appears on the right side of the screen.

| BIOS SETUP UTILITY |             |           |        |           |        |                                                     |                                                                                        |  |
|--------------------|-------------|-----------|--------|-----------|--------|-----------------------------------------------------|----------------------------------------------------------------------------------------|--|
| Main Ad            | dvanced     | PCIPnP    | Boot   | Security  | Chips  | set Exit                                            | 1                                                                                      |  |
| Intel VT-d         |             |           | [Disa  | ibled]    |        | Disablec<br>Enhance<br>↑↓<br>+-<br>F1<br>F10<br>ESC | Select Screen<br>Select Item<br>Change Option<br>General Help<br>Save and Exit<br>Exit |  |
| v                  | 02.61 (C) ( | Copyright | 1985-2 | 006, Amer | ican N | legatren                                            | ds, Inc.                                                                               |  |

#### Intel VT-d

Virtualization Technology for Directed I/O (VT-d) extends Virtualization Technology (VT) roadmap, by providing hardware assists for virtualization solution.

VT-d can help end users improve security and reliability of the systems and also improve performance of I/O devices in virtualized environment. Here are the options for your selection, *Disabled* and *Enabled*.

#### • Remote Access Configuration

You can use this screen to select options for the Remote Access Configuration, and change the value of the selected option. A description of the selected item appears on the right side of the screen.

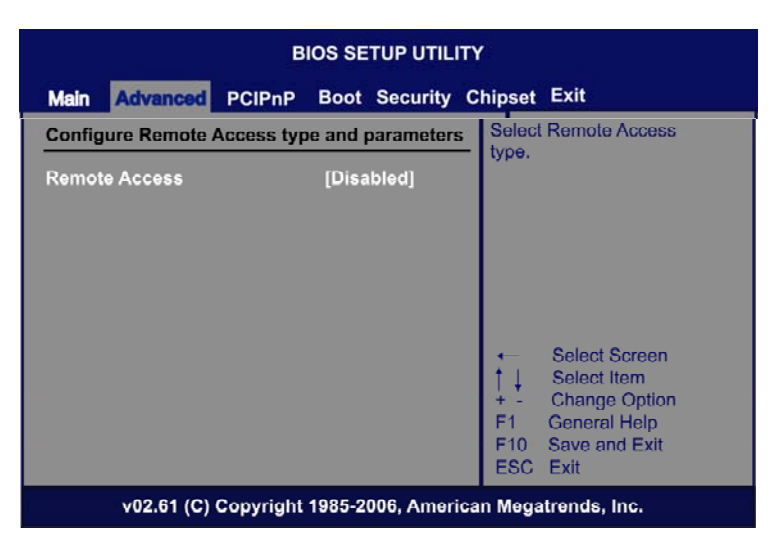

#### > Remote Access

Use this item to enable or disable the Remote Access function.

#### • PCI Express Configuration

This screen shows the PCI Express Configuration, and you can change its value. A description of the selected item appears on the right side of the screen.

|                                                           |              | В        | IOS SE |          | ITY  |                   |                                                                                        |  |
|-----------------------------------------------------------|--------------|----------|--------|----------|------|-------------------|----------------------------------------------------------------------------------------|--|
| Main                                                      | Advanced     | PCIPnP   | Boot   | Security | Chip | set E>            | <b>cit</b>                                                                             |  |
| PCI Ex                                                    | press Config | guration |        |          |      | Enable<br>PCI E   | e/Disable<br>xpress L0s and                                                            |  |
| Active                                                    | State Power  | -Managem | ient   | [Disable | ed]  | L1 link<br>states | Select Screen<br>Select Item<br>Change Option<br>General Help<br>Save and Exit<br>Exit |  |
| v02.61 (C) Copyright 1985-2006, American Megatrends, Inc. |              |          |        |          |      |                   |                                                                                        |  |

Active State Power-Management Use this item to enable or disable the function of Active State Power-Management to provide you with lower power consumption. The default setting is *Disabled*.

#### • Trusted Computing

You can use this screen to select options for the Trusted Computing, and change the value of the selected option. A description of the selected item appears on the right side of the screen.

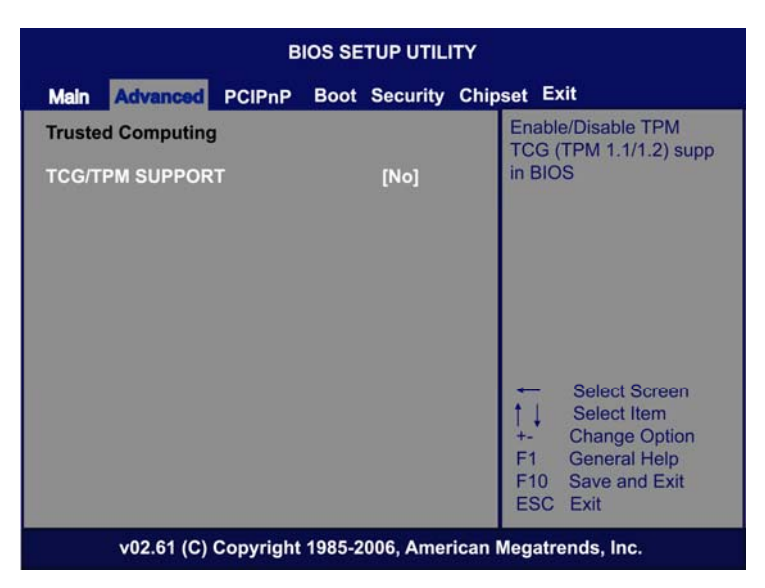

#### > TCG/TPM SUPPORT

Use this item to control the Trusted Platform Module (TPM) function.

#### • USB Configuration

You can use this screen to select options for the USB Configuration, and change the value of the selected option. A description of the selected item appears on the right side of the screen.

| BIOS SETUP UTILITY                                        |                                                      |                   |      |                                                  |                       |                                                            |                                                                                        |  |
|-----------------------------------------------------------|------------------------------------------------------|-------------------|------|--------------------------------------------------|-----------------------|------------------------------------------------------------|----------------------------------------------------------------------------------------|--|
| Main                                                      | Advanced                                             | PCIPnP            | Boot | Security C                                       | Chipse                | et Exi                                                     | t                                                                                      |  |
| USB Co<br>Module<br>USB Dev<br>1 Key                      | nfiguration<br>Version - 2.<br>vices Enabl           | 24.3-13.4<br>ed : |      |                                                  | E<br>I<br>C<br>L<br>r | Enables<br>egacy<br>option o<br>Legacy<br>no USE<br>connec | s support for<br>USB. AUTO<br>disables<br>support if<br>8 devices are<br>ted.          |  |
| USB Fur<br>Legacy L<br>USB 2.0<br>BIOS EH                 | nctions<br>JSB Suppor<br>Controller M<br>ICI Hand-Of | t<br>Iode<br>f    |      | [Enabled]<br>[Enabled]<br>[HiSpeed]<br>[Enabled] |                       | ←<br>†↓<br>F1<br>F10<br>ESC                                | Select Screen<br>Select Item<br>Change Option<br>General Help<br>Save and Exit<br>Exit |  |
| v02.61 (C) Copyright 1985-2006, American Megatrends, Inc. |                                                      |                   |      |                                                  |                       |                                                            |                                                                                        |  |

> USB Functions

This item allows you to enable or disable USB functions.

#### > Legacy USB Support

Use this item to enable or disable support for USB device on legacy operating system. The default setting is *Enabled*.

#### > USB 2.0 Controller Mode

Use this item to configure the USB 2.0 controller. The default setting is *HiSpeed*.

#### > BIOS EHCI Hand-Off

Enabling this item provide the support for operating systems without an EHCI hand-off feature. The default setting is *Enabled*.

## 5.5 PCI PnP Menu

The PCI PnP menu allows users to change the advanced settings for PCI/PnP devices.

| BIOS SETUP UTILITY                                                                                                    |                                                                                                    |                                                                                                    |  |  |  |  |  |  |
|----------------------------------------------------------------------------------------------------|----------------------------------------------------------------------------------------------------|----------------------------------------------------------------------------------------------------|--|--|--|--|--|--|
| Main Advanced PCI PnP Boot Security Chipset Exit                                                                                                    |                                                                                                    |                                                                                                    |  |  |  |  |  |  |
| Advanced PCI/PnP Settings                                                                                                    |                                                                                                    | Clear NVRAM during                                                                                                    |  |  |  |  |  |  |
| WARNING: Setting wrong value<br>may cause system f                                                                                                    | -,                                                                                                    |                                                                                                    |  |  |  |  |  |  |
| Clear NVRAM<br>Plug & Play O/S<br>PCI Latency Timer<br>Allocate IRQ to PCI VGA<br>Palette Snooping<br>PCI IDE BusMaster<br>OffBoard PCI/ISA IDE Card<br>IRQ3<br>IRQ4<br>IRQ5<br>IRQ7<br>IRQ9<br>IRQ10<br>IRQ10<br>IRQ11<br>IRQ14<br>IRQ15<br>DMA Channel 0<br>DMA Channel 3<br>DMA Channel 3<br>DMA Channel 5<br>DMA Channel 6 | [No]<br>[No]<br>[64]<br>[Yes]<br>[Disabled]<br>[Enabled]<br>[Auto]<br>[Auto]<br>[Available]<br>[Available]<br>[Available]<br>[Available]<br>[Available]<br>[Available]<br>[Available]<br>[Available]<br>[Available]<br>[Available]<br>[Available]<br>[Available]<br>[Available]<br>[Available]<br>[Available] | <ul> <li>← Select Screen</li> <li>↑↓ Select Item</li> <li>+ Change Option</li> <li>F1 General Help</li> <li>F10 Save and Exit</li> </ul> |  |  |  |  |  |  |
| v02.61 (C) Copyright 1985-2006, American Megatrends, Inc.                                                                                                    |                                                                                                    |                                                                                                    |  |  |  |  |  |  |

#### > Clear NVRAM

Use this item to clear the data in the NVRAM (CMOS). Here are the options for your selection, *No* and *Yes*.

#### > Plug & Play O/S

When the setting is No, Use this item to configure all the devices in the system. When the setting is Yes and if you install a Plug and Play operating system, the operating system configures the Plug and Play devices not required for boot. The default setting is *No*.

#### PCI Latency Timer

This item controls how long a PCI device can hold the PCI bus before another takes over. The longer the latency, the longer the PCI device can retain control of the bus before handing it over to another PCI device. There are several options for your selection.

#### > Allocate IRQ to PCI VGA

This item allows BIOS to choose an IRQ to assign for the PCI VGA card. Here are the options for your selection, *No* and Yes.

#### Palette Snooping

Some old graphic controllers need to "snoop" on the VGA palette, and then map it to their display as a way to provide boot information and VGA compatibility. This item allows such snooping to take place. Here are the options for your selection, *Disabled* and *Enabled*.

#### > PCI IDE BusMaster

This item is a toggle for the built-in driver that allows the onboard IDE controller to perform DMA (Direct Memory Access) transfer. Here are the options for your selection, *Disabled* and *Enabled*.

#### > OffBoard PCI/ISA IDE Card

This item is for any other non-onboard PCI/ISA IDE controller adapter. There are several options for your selection.

#### > IRQ3/4/5/7/9/10/11/14/15

These items will allow you to assign each system interrupt a type, depending on the type of device using the interrupt. The option "Available" means the IRQ is going to assign automatically. Here are the options for your selection, *Available* and *Reserved*.

#### > DMA Channel 0/1/3/5/6/7

These items will allow you to assign each DMA channel a type, depending on the type of device using the channel. The option "Available" means the channel is going to assign automatically. Here are the options for your selection, *Available* and *Reserved*.

## 5.6 Boot Menu

The Boot menu allows users to change boot options of the system. You can select any of the items in the left frame of the screen to go to the sub menus:

- Boot Settings Configuration
- Boot Device Priority
- Removable Drives

For items marked with "▶", please press <Enter> for more options.

| BIOS SETUP UTILITY                                                 |                                                                                                    |  |  |  |  |  |  |
|--------------------------------------------------------------------|----------------------------------------------------------------------------------------------------|--|--|--|--|--|--|
| Main Advanced PCIPnP Boot Security Chipset Exit                    |                                                                                                    |  |  |  |  |  |  |
| Boot Settings                                                      | Configure Settings                                                                                              |  |  |  |  |  |  |
| ► Boot Settings Configuration                                      |                                                                                                    |  |  |  |  |  |  |
| <ul> <li>Boot Device Priority</li> <li>Removable Drives</li> </ul> |                                                                                                    |  |  |  |  |  |  |
|                                                                    | ← Select Screen<br>↑↓ Select Item<br>Enter Go to Sub Screen<br>F1 General Help<br>F10 Save and Exit<br>ESC Exit |  |  |  |  |  |  |
| v02.61 (C) Copyright 1985-2006, American Megatrends, Inc.          |                                                                                                    |  |  |  |  |  |  |

#### Boot Settings Configuration

| BIOS SETUP UTILITY                                                                                                    |                                                                                                    |  |  |  |  |  |  |  |
|----------------------------------------------------------------------------------------------------|----------------------------------------------------------------------------------------------------|--|--|--|--|--|--|--|
| Main Advanced PCIPnP Boot Security Chipset Exit                                                                                                    |                                                                                                    |  |  |  |  |  |  |  |
| Boot Settings Configuration<br>Quick Boot<br>AddOn ROM Display Mode<br>Bootup Num-Lock<br>PS/2 Mouse Support<br>Wait For 'F1' If Error<br>Hit 'DEL' Message Display<br>Interrupt 19 Capture | Allows BIOS to skip<br>certain tests while<br>booting. This will<br>decrease the time<br>needed to boot the<br>system. |  |  |  |  |  |  |  |
| ← Select Screen<br>↑↓ Select Item<br>+- Change Option<br>F1 General Help<br>F10 Save and Exit<br>ESC Exit                                                                                   |                                                                                                    |  |  |  |  |  |  |  |
| v02.61 (C) Copyright 1985-2006, American Megatrends, Inc.                                                                                                    |                                                                                                    |  |  |  |  |  |  |  |

> Quick Boot

Enabling this item lets the BIOS skip some power on self tests (POST). The default setting is *Enabled*.

> AddOn ROM Display Mode

This item selects the display mode for option ROM. The default setting is *Force BIOS*.

#### Boot Num-Lock

Use this item to select the power-on state for the NumLock. The default setting is *On*.

#### > PS/2 Mouse Support

This item determines if the BIOS should reserve IRQ12 for the PS/2 mouse or allow other devices to make use of this IRQ. Here are the options for your selection, *Auto*, *Enabled* and *Disabled*.

#### > Wait For 'F1' Of Error

If this item is enabled, the system waits for the F1 key to be pressed when error occurs. The default setting is *Enabled*.

Hit 'DEL' Message Display
 If this item is enabled, the system displays the message

"Press DEL to run Setup" during POST. The default setting is *Enabled*.

#### > Interrupt 19 Capture

If this item is enabled, this function makes the option ROMs to trap Interrupt 19. The default setting is *Disabled*.

#### • Boot Device Priority

The Boot Device Priority screen specifies the boot device priority sequence from the available devices.

| BIOS SETUP UTILITY                      |             |        |          |          |                                                                        |                                                                                                    |  |
|-----------------------------------------|-------------|--------|----------|----------|------------------------------------------------------------------------|----------------------------------------------------------------------------------------------------|--|
| Main Advanced                           | PCIPnP      | Boot   | Security | y Chips  | et Ex                                                                  | it                                                                                                    |  |
| Boot Device Priority<br>1st Boot Device |             | [1st F | LOPPY I  | DRIVE]   | Speci<br>seque<br>availa<br>A dev<br>paren<br>disabl<br>corres<br>menu | fies the boot<br>ence from the<br>ble devices.<br>ice enclosed in<br>thesis has been<br>led in the<br>sponding type |  |
|                                         |             |        |          |          | ←                                                                      | Select Screen<br>Select Item<br>Change Option<br>General Help<br>Save and Exit<br>Exit                              |  |
| v02.61 (C)                              | Copyright 1 | 985-2  | 006, Am  | erican M | legatre                                                                | nds, Inc.                                                                                                    |  |

#### • Removable Drives

Use this screen to view the removable drives in the system. The BIOS will attempt to arrange the removable drive boot sequence automatically. You can also change the booting sequence.

| Main         Advanced         PCIPnP         Boot           Removable Drives         1st Drive         [1st Filler] | Security Chipset Exit           Specifies the boot sequence from the available devices.                    |
|----------------------------------------------------------------------------------------------------|----------------------------------------------------------------------------------------------------|
| Removable Drives 1st Drive [1st Fl                                                                                  | OPPY DRIVE] Specifies the boot sequence from the available devices.                                        |
|                                                                                                    |                                                                                                    |
|                                                                                                    | ← Select Screen<br>↑ ↓ Select Item<br>+- Change Option<br>F1 General Help<br>F10 Save and Exit<br>ESC Exit |

## 5.7 Security Menu

The Security menu allows users to change the security settings for the system.

|                                                                                                    | BI                                        | OS SE              |           | тү                                                                                                    |
|----------------------------------------------------------------------------------------------------|-------------------------------------------|--------------------|-----------|----------------------------------------------------------------------------------------------------|
| Main Advanced                                                                                      | PCIPnP                                    | Boot               | Security  | Chipset Exit                                                                                                    |
| Security Settings<br>Supervisor Password<br>User Password<br>Change Supervisor<br>Change User Pass | rd :Not li<br>:Not li<br>Password<br>word | nstalle<br>nstalle | d<br>d    | Install or Change the password.                                                                                 |
|                                                                                                    |                                           |                    |           | ← Select Screen<br>↑↓ Select Item<br>Enter Go to Sub Screen<br>F1 General Help<br>F10 Save and Exit<br>ESC Exit |
| v02.61 (0                                                                                          | Copyright                                 | 1985-2             | 2006. Ame | ican Megatrends, Inc.                                                                                           |

#### > Supervisor Password

This item indicates whether a supervisor password has been set. If the password has been installed, Installed displays. If not, Not Installed displays.

#### > User Password

This item indicates whether a user password has been set. If the password has been installed, Installed displays. If not, Not Installed displays.

#### > Change Supervisor Password

Select this option and press <Enter> to access the sub menu. You can use the sub menu to change the supervisor password.

#### > Change User Password

Select this option and press <Enter> to access the sub menu. You can use the sub menu to change the user password.

## 5.8 Chipset Menu

The Chipset menu allows users to change the advanced chipset settings. You can select any of the items in the left frame of the screen to go to the sub menus:

- North Bridge Configuration
- South Bridge Configuration
- ME Subsystem Configuration

For items marked with "▶", please press <Enter> for more options.

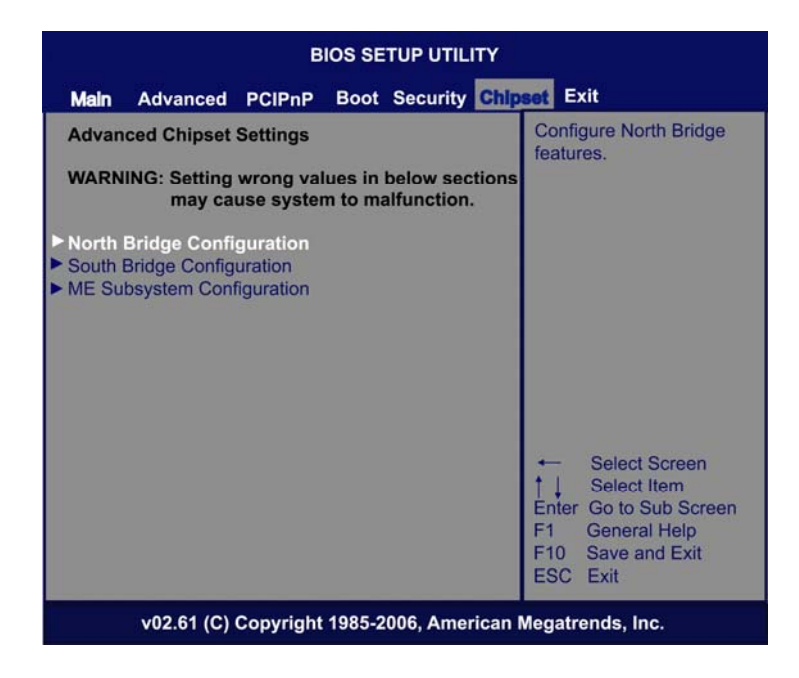

#### • North Bridge Configuration

| BIOS SETUP UTILITY                                                                                                    |                                                                                                 |                     |                                                                                                |                                                                                                    |  |  |  |
|----------------------------------------------------------------------------------------------------|-------------------------------------------------------------------------------------------------|---------------------|------------------------------------------------------------------------------------------------|----------------------------------------------------------------------------------------------------|--|--|--|
| Main Advance                                                                                                    | d PCIPnP                                                                                        | Boot                | Security Chipset                                                                               | Exit                                                                                                    |  |  |  |
| North Bridge Ch<br>Memory Remap<br>PCI MMIO Allo<br>DRAM Frequency<br>Configure DRAM<br>Memory Hole<br>Initiate Graphic A<br>IGD Graphics Mo<br>PEG Port Configu<br>PEG Port | ipset Config<br>Feature<br>cation: 4GB 1<br>/<br>Timing by SF<br>dapter<br>de Select<br>uration | uration<br>To 30721 | [Enabled]<br>MB<br>[Auto]<br>[Enabled]<br>[Disabled]<br>[PEG/PCI]<br>[Enabled, 32MB]<br>[Auto] | ENABLE: Allow<br>remapping of<br>overlapped PCI memory<br>above the total<br>physical memory.<br>DISABLE: Do not allow<br>remapping of memory. |  |  |  |
| ► Video Function                                                                                                    | Configuratio                                                                                    | n                   |                                                                                                | ← Select Screen<br>↑↓ Select Item<br>+ Change Option<br>F1 General Help<br>F10 Save and Exit<br>ESC Exit                                       |  |  |  |
| v02.61                                                                                                    | (C) Copyrigh                                                                                    | t 1985-:            | 2006, American Meg                                                                             | ESC Exit<br>gatrends, Inc.                                                                                                    |  |  |  |

#### > Memory Remap Feature

Use this item to enable or disable the remapping of the overlapped PCI memory above the total physical memory. Only 64-bit OS supports this function.

#### > DRAM Frequency

This item allows you to control the Memory Clock.

#### > Configure DRAM Timing by SPD

This item can enable or disable DRAM timing by SPD (Serial Presence Detect) device, which is a small EEPROM chip on the memory module, containing important information about the module speed, size, addressing mode and various parameters.

#### > Memory Hole

You can reserve this area of system memory for ISA adapter ROM. When this area is reserved it cannot be cached. Check the user information of peripherals that need to use this area of system memory for the memory requirements. Here are the options, *Disabled* and *15M-16M*.

## > Initiate Graphic Adapter

When using multiple graphics cards, this item can select which graphics controller to be the primary display device during boot.

 IGD Graphics Mode Select
 This item allows you to select the amount of system memory used by the internal graphics device.

#### PEG Port Configuration/PEG Port This item is a toggle to enable or disable the PCI Express port. Here are the options for your selection, Auto and Disabled.

# Video Function Configuration Press <Enter> for the sub-menu for setting up video function.

#### • South Bridge Configuration

| BIOS SETUP UTILITY                                                                                                    |                                                                                                    |  |  |  |  |  |  |
|----------------------------------------------------------------------------------------------------|----------------------------------------------------------------------------------------------------|--|--|--|--|--|--|
| Main Advanced PCIPnP Boot Security Chipson                                                                                                    | Exit                                                                                                    |  |  |  |  |  |  |
| South Bridge Chipset Configuration                                                                                                    | Options                                                                                                    |  |  |  |  |  |  |
| GbE Wake Up From S5[Disabled]GP109 Configuration[WOL Enabled]HDA Controller[Enabled]Restore on AC Power Loss[Last State]PCIE Port Configuration | Disabled<br>Enabled                                                                                                    |  |  |  |  |  |  |
| v02.61 (C) Convright 1985-2006. American Me                                                                                                    | ← Select Screen<br>↑ ↓ Select Item<br>+- Change Option<br>F1 General Help<br>F10 Save and Exit<br>ESC Exit<br>catrands. Inc |  |  |  |  |  |  |

#### > GbE Wake Up From S5

This item specifies whether the system will be awakened from the S5 power.

#### > HDA Controller

This item allows you to enable or disable the HD audio support.

#### > Restore on AC Power Loss

This item can control how the PC will behave once power is restored following a power outage, or other unexpected shutdown.

#### > PCIE Port Configuration

This item allows you to set or disable the PCI Express Ports.

#### • ME Subsystem Configuration

It is strongly recommended that you do not modify these options unless you are an advanced user.

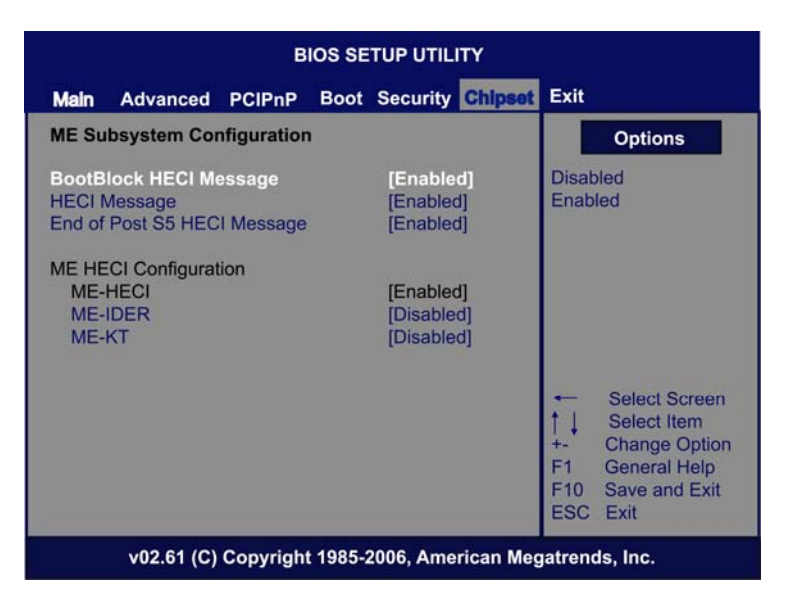

## 5.9 Exit Menu

The Exit menu allows users to load your system configuration with optimal or failsafe default values.

| BIOS SETUP UTILITY                                                                                                    |        |      |          |         |                                                                                                    |  |
|----------------------------------------------------------------------------------------------------|--------|------|----------|---------|----------------------------------------------------------------------------------------------------|--|
| Main Advanced                                                                                                    | PCIPnP | Boot | Security | Chipset | Exit                                                                                                    |  |
| Exit Options       Exit system setup after saving the changes.         Save Changes and Exit       Discard Changes and Exit         Discard Changes       F10 key can be used for this operation.         Load Optimal Defaults       Load Failsafe Defaults |        |      |          |         |                                                                                                    |  |
|                                                                                                    |        |      |          |         | ← Select Screen<br>↑↓ Select Item<br>Enter Go to Sub Screen<br>F1 General Help<br>F10 Save and Exit<br>ESC Exit |  |
| v02.61 (C) Copyright 1985-2006, American Megatrends, Inc.                                                                                                    |        |      |          |         |                                                                                                    |  |

#### > Save Changes and Exit

When you have completed the system configuration changes, select this option to leave Setup and reboot the computer so the new system configuration parameters can take effect. Select *Save Changes and Exit* from the Exit menu and press <Enter>. Select Ok to save changes and exit.

#### > Discard Changes and Exit

Select this option to quit Setup without making any permanent changes to the system configuration. Select *Discard Changes and Exit* from the Exit menu and press <Enter>. Select Ok to discard changes and exit.

#### > Load Optimal Defaults

It automatically sets all Setup options to a complete set of default settings when you select this option. The Optimal settings are designed for maximum system performance, but may not work best for all computer applications. In particular, do not use the Optimal Setup options if your computer is experiencing system configuration problems. Select Load Optimal Defaults from the Exit menu and press <Enter>.

#### > Load Fail-Safe Defaults

It automatically sets all Setup options to a complete set of default settings when you select this option. The Fail-Safe settings are designed for maximum system stability, but not maximum performance. Select the Fail-Safe Setup options if your computer is experiencing system configuration problems.

Select Load Fail-Safe Defaults from the Exit menu and press <Enter>. Select Ok to load Fail-Safe defaults.

MEMO

AMI BIOS Setup Utility

## CHPATER 6 INSTALLATION OF DRIVERS

The device drivers are located on the Product Information CD-ROM that comes with the **IMB203 Series** package. The auto-run function of drivers will guide you to install the utilities and device drivers under a Windows system. You can follow the onscreen instructions to install these devices:

| Chipse | VGA  | LAN |
|--------|------|-----|
| Audio  | iAMT | MEI |

## 6.1 Installing Chipset Driver

1. Run the SETUP.EXE program from the driver directory in your driver CD. Click "Next" to next step.

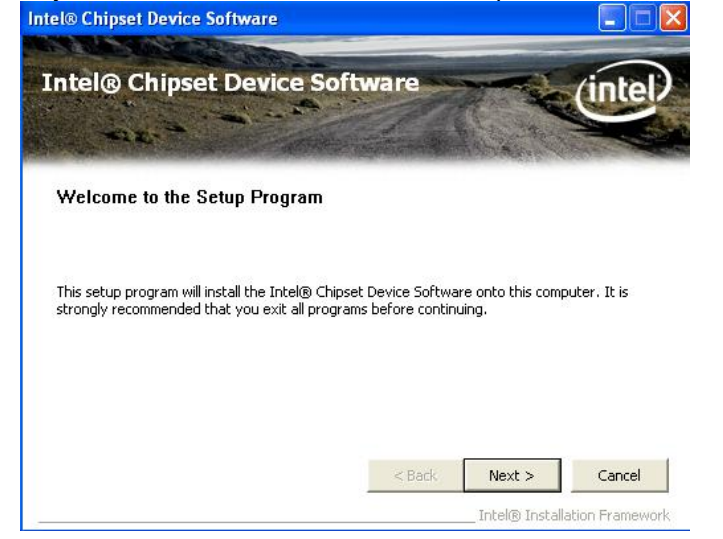

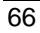

Installation of Drivers
2. An Intel<sup>®</sup> License Agreement appears to show you the important information. Click "Yes" to next step.

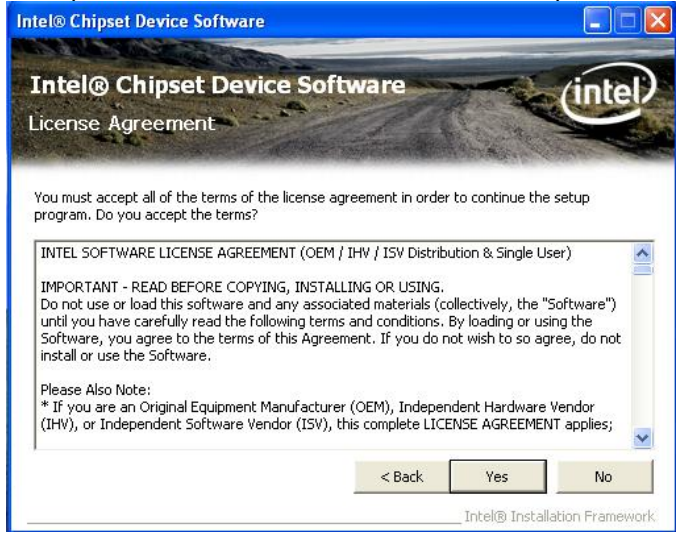

3. Refer to the Readme file below to view the system requirements and installation information.

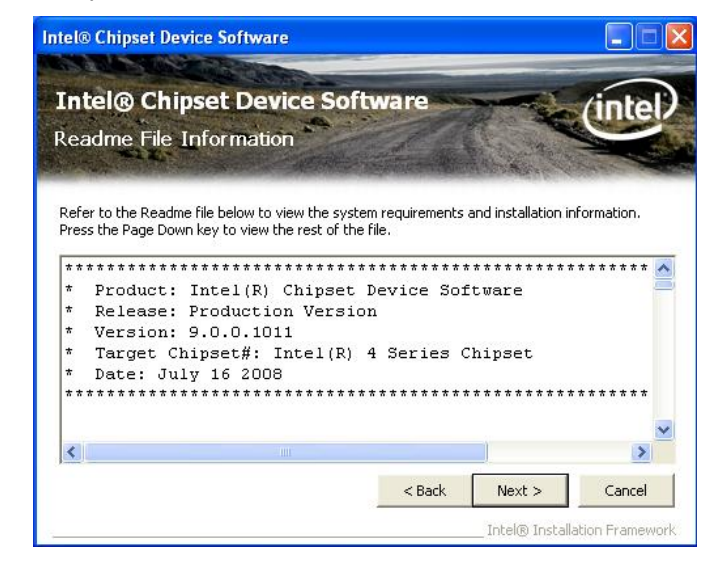

Installation of Drivers

3-1 Please wait while running the following setup operations.

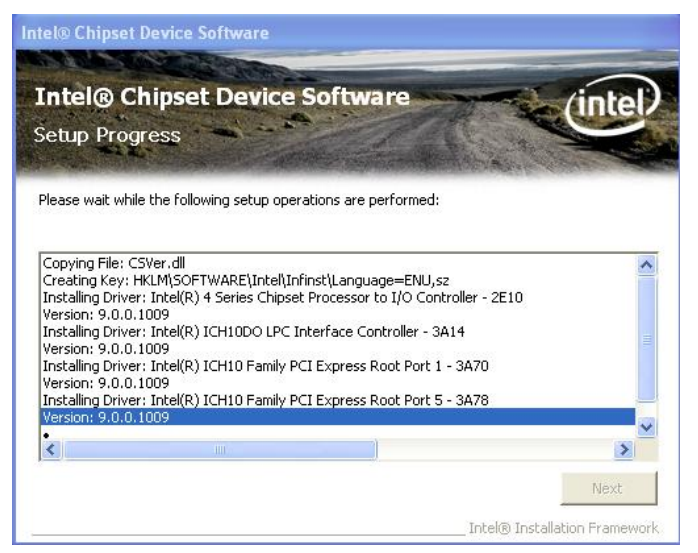

3-2 Please wait while running the following setup operations.

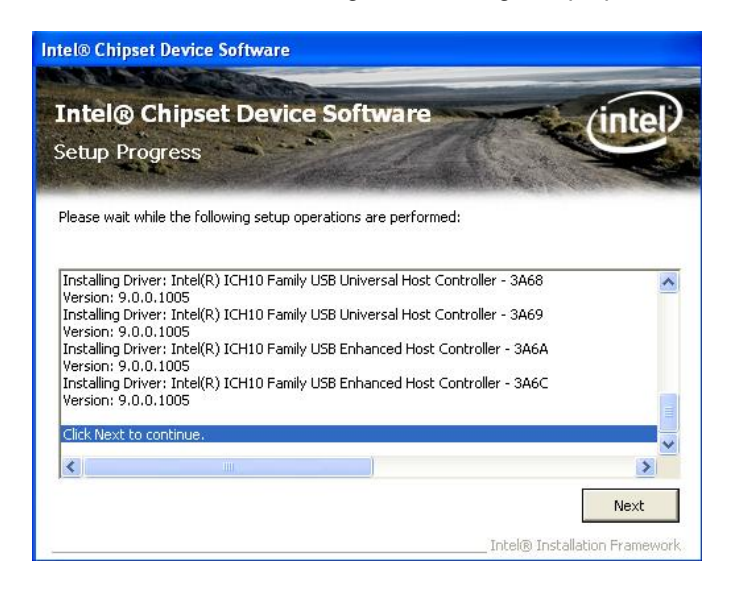

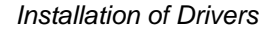

4. Click "Finish" to complete the setup process.

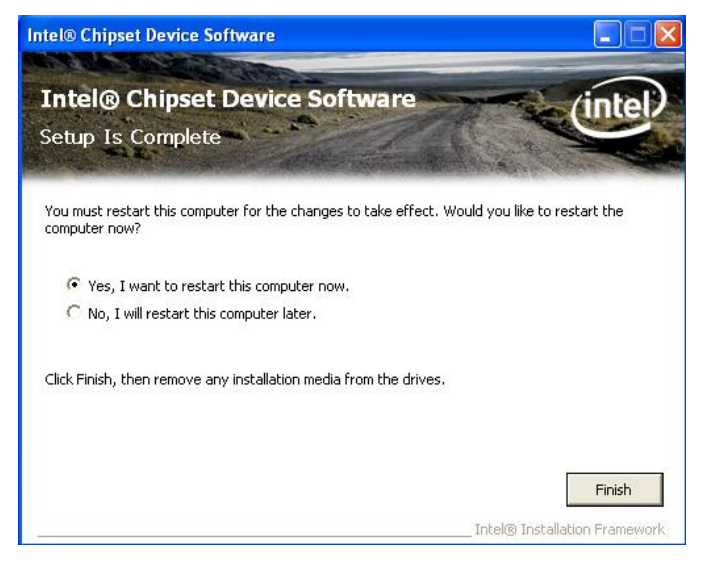

5. You will be asked to reboot your computer when the installation is completed. Please click "Yes, I want to restart my computer now" if you don't need to install any other drivers. Otherwise, please click "No, I will restart my computer later", and go on next step.

Installation of Drivers

### 6.2 Installing VGA Driver

1. Run the SETUP.EXE program from the driver directory in your driver CD. Click "Next" to next step.

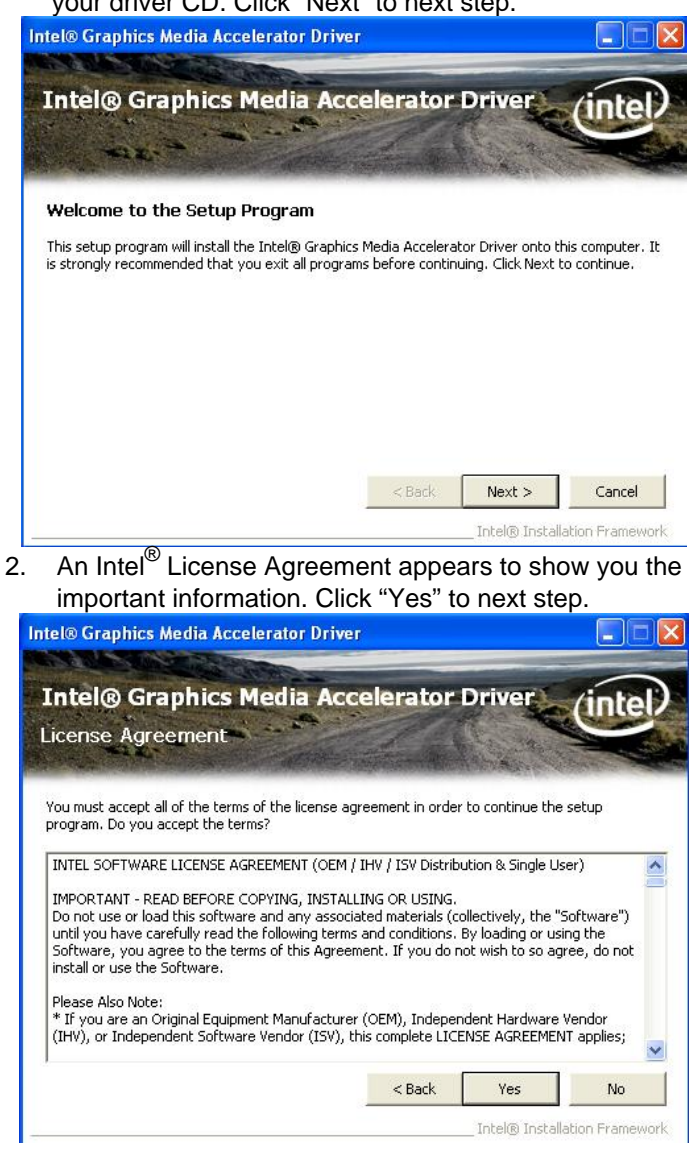

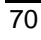

 The message of Readme File Information appears to show you the system requirements and installation information. Please click "Next".

| ntel® Graphics Media Ac                                               | celerator Driver                                                                    |                         |
|-----------------------------------------------------------------------|-------------------------------------------------------------------------------------|-------------------------|
| Intel® Graphics<br>Readme File Inform                                 | Media Accelerator Drivation                                                         | ver (intel)             |
| Refer to the Readme file belo<br>************************************ | w to view the system requirements and ins<br>gp************************************ | stallation information, |
| * Microsoft Windd<br>*<br>* Driver Revision<br>* Package: 50526       | ows* XP<br>n: PV 14.34.4.4964<br>                                                   | ext > Cancel            |

4. Please wait while running the following setup operations. When this message appears, please click "Next".

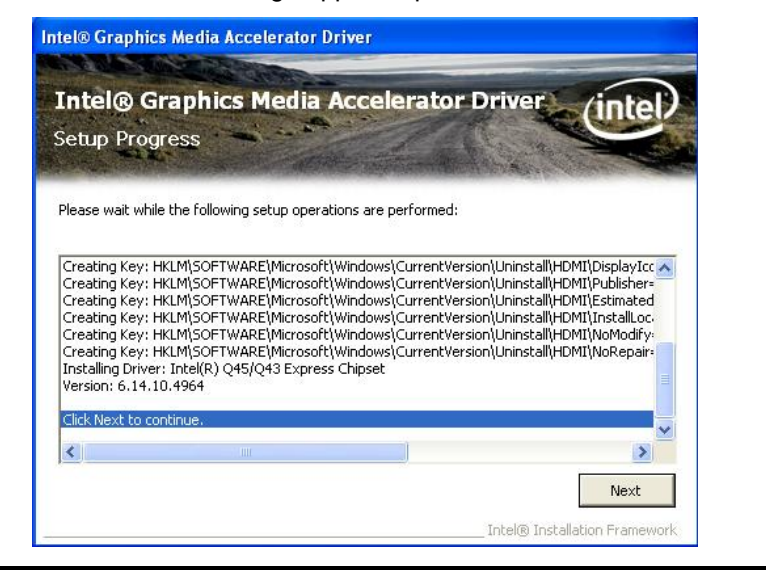

Installation of Drivers

5. Click "Finish" to complete the setup process.

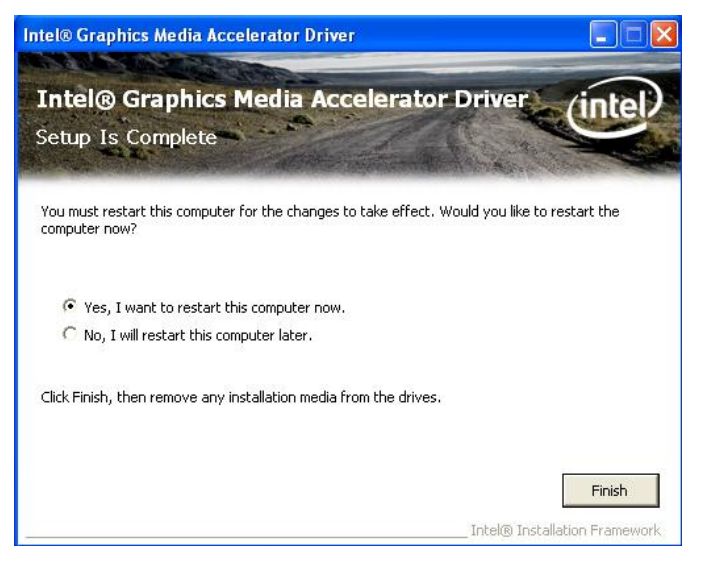

6. You will be asked to reboot your computer when the installation is completed. Please click "Yes, I want to restart my computer now" if you don't need to install any other drivers. Otherwise, please click "No, I will restart my computer later", and click "Finish" to complete the installation.

Installation of Drivers

### 6.3 Installing LAN Driver

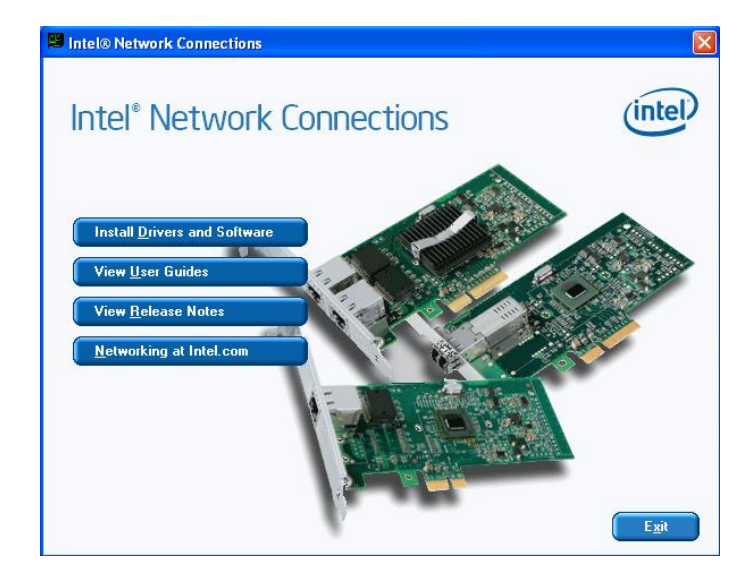

1.1 Run the InstallShield Wizard for Network Connections from the driver directory in your driver CD. Click "Next" to next step.

Installation of Drivers

IMB203 LGA775 ATX Motherboard User's Manual

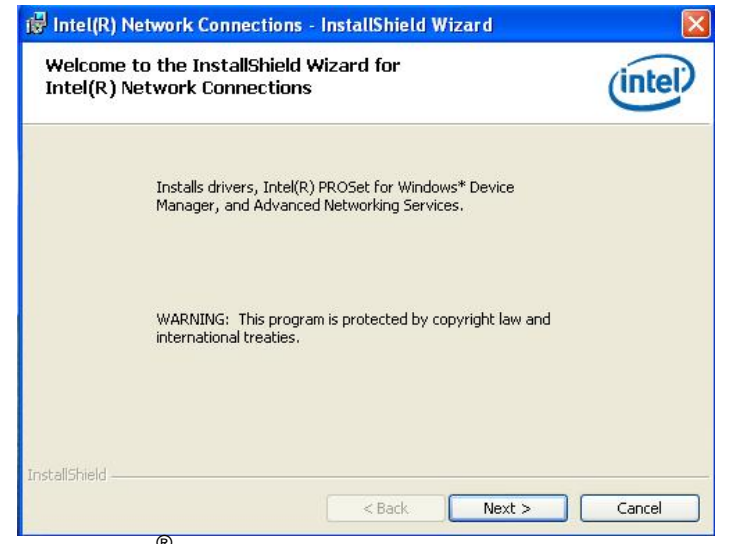

1.2 An Intel<sup>®</sup> License Agreement appears to show you the important information. Click "Yes" to next step.

| License Agreement Please read the following license agreement                                                                                                    | carefully.                                                                                     | (intel.                                                      |
|----------------------------------------------------------------------------------------------------|------------------------------------------------------------------------------------------------|--------------------------------------------------------------|
| INTEL SOFTWARE LICENSE #                                                                                                    | AGREEMENT (Final, Lic<br>OPYING, INSTALLING O                                                  | ense)<br>R USING.                                            |
| Do not use or load this software and any<br>"Software") until you have carefully read<br>loading or using the Software, you agree<br>do not wish to so agree, do not install or<br><u>LICENSES</u> : Please Note: | associated materials<br>I the following terms a<br>to the terms of this A<br>use the Software. | (collectively, the<br>and conditions. By<br>greement. If you |

1.3 A Setup Options window appears that you can select the program features you want to install.

Installation of Drivers

| Select the program features you war                                                             | nt installed.                     | intel |
|-------------------------------------------------------------------------------------------------|-----------------------------------|-------|
| install:                                                                                        |                                   |       |
| Intel(R) PROSet for Windows* I     Advanced Network Services     Intel(R) Network Connections S | Device Manager<br>s<br>5NMP Agent |       |
| an an ant                                                                                       |                                   |       |
| Feature Description                                                                             |                                   |       |

2. Click "Install" to start the installation.

| The wizard is ready to begin in                  | n<br>stallation.                      | (inte                       |
|--------------------------------------------------|---------------------------------------|-----------------------------|
| Click Install to begin the install               | ation.                                | <u> </u>                    |
| If you want to review or change exit the wizard. | ge any of your installation settings, | click Back. Click Cancel to |
| CALCING WIEDIG.                                  |                                       |                             |
|                                                  |                                       |                             |
|                                                  |                                       |                             |
|                                                  |                                       |                             |
|                                                  |                                       |                             |
|                                                  |                                       |                             |

3. Please wait while running the following installation operation.

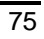

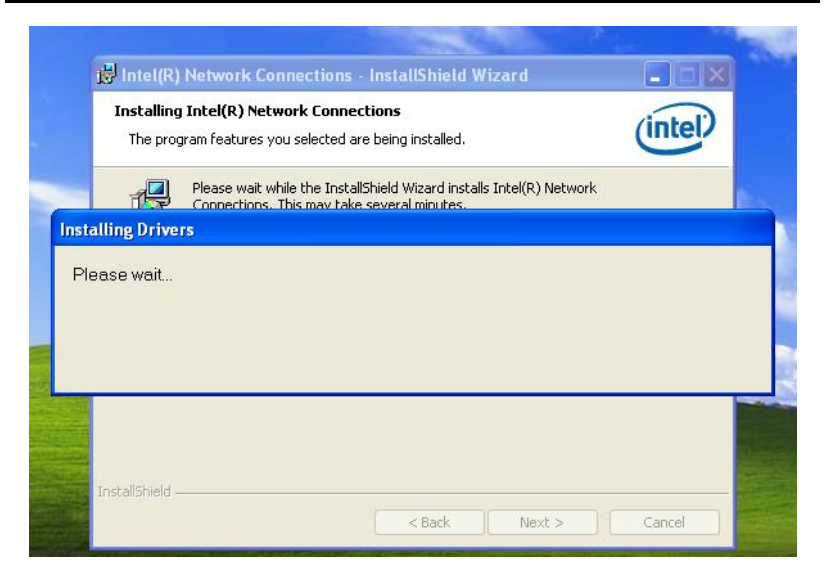

4. Click "Finish" to complete the installation.

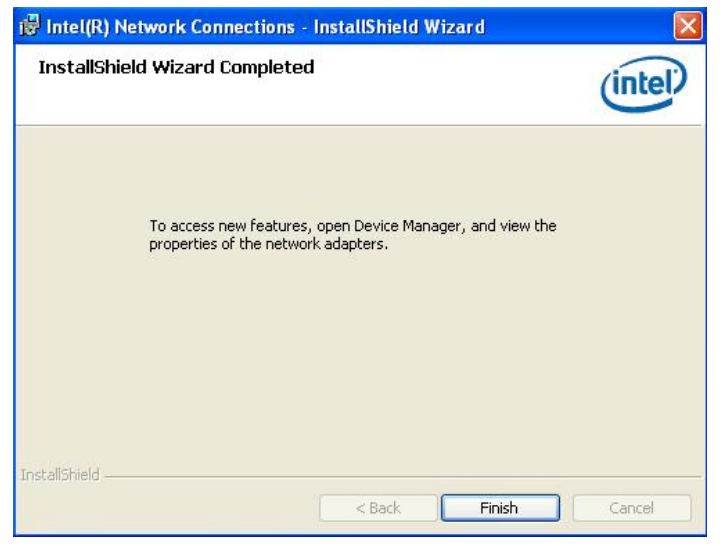

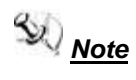

The Driver item [Wake on Directed Packet] default is

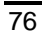

Enabled under Windows Vista.

Installation of Drivers

### 6.4 Installing AUDIO Driver

1. Run the InstallShield Wizard for Realtek High Definition Audio Driver from the driver directory in your driver CD. Click "Next" to next step.

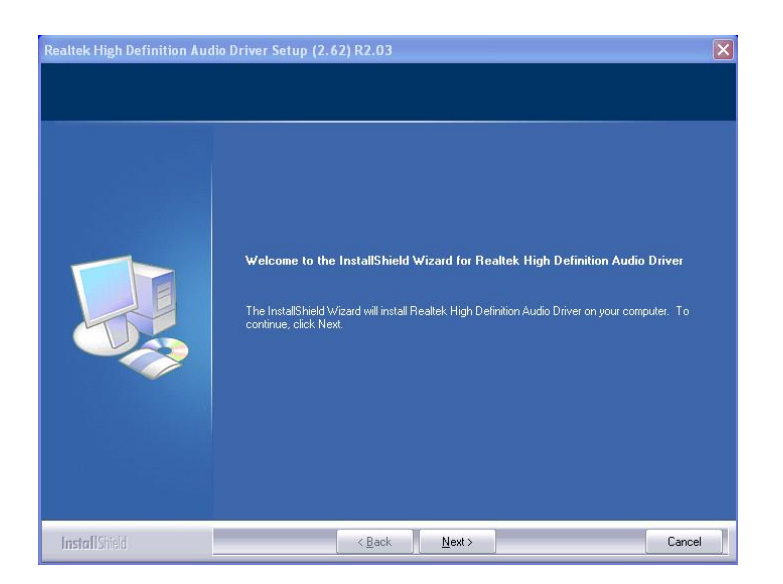

Installation of Drivers

2. Click "Install" to start the installation, and wait while running the installation operation.

| ealtek High Definition Audi | o Driver Setup (2.62) R2.03                                                         | 2 |
|-----------------------------|-------------------------------------------------------------------------------------|---|
| Setup Status                |                                                                                     |   |
|                             | Realtek High Definition Audio Driver is configuring your new software installation. |   |
|                             | Installing                                                                          |   |
| Realter Semio               | EALTEK                                                                              |   |
|                             |                                                                                     |   |
|                             |                                                                                     |   |
|                             |                                                                                     |   |

3. Click "Finish" to complete the installation.

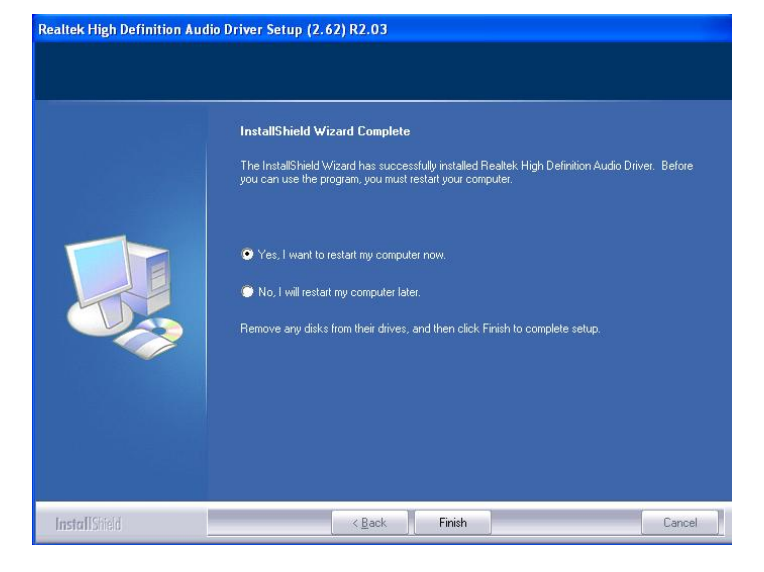

Installation of Drivers

# 6.5 Installing iAMT (Active Management Technology) Driver

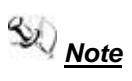

You must download and properly install the required .NET version 3.5 provided from a separate downloading of the actual Fimware/Tools kit releases posted on VIP prior to loading the MEI/LMS Driver stack.

### 6.5.1 LMS\_SOL Setup

1. Run the setup program to install Intel<sup>®</sup> Active Management Technology onto your computer. It is strongly recommended that you exit all programs before continuing. Click "Next" to next step.

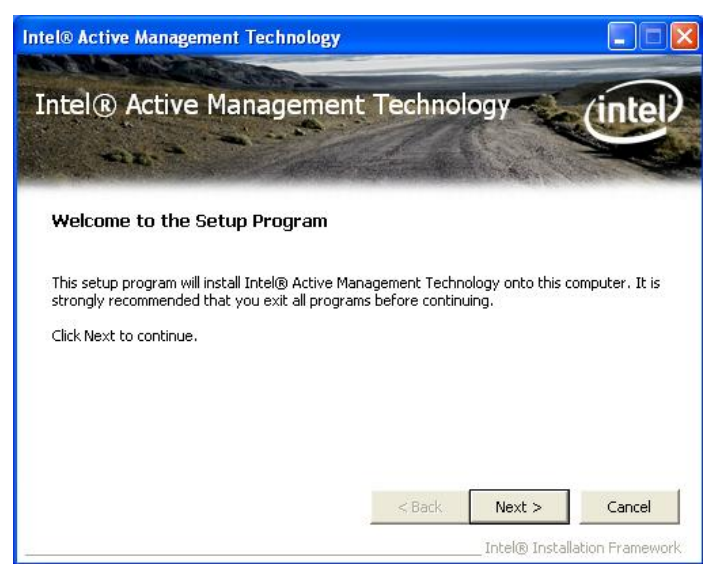

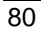

81

2. An Intel<sup>®</sup> license agreement appears that you need to continue the setup program by clicking "Yes" to accept the terms.

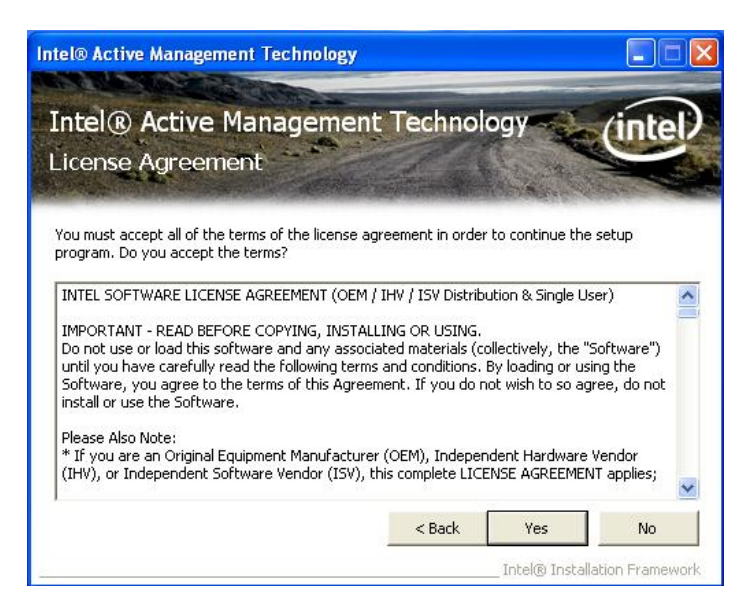

IMB203 LGA775 ATX Motherboard User's Manual

 Refer to the Readme file below to view the system requirements and installation information. Click "Next" to next setup.

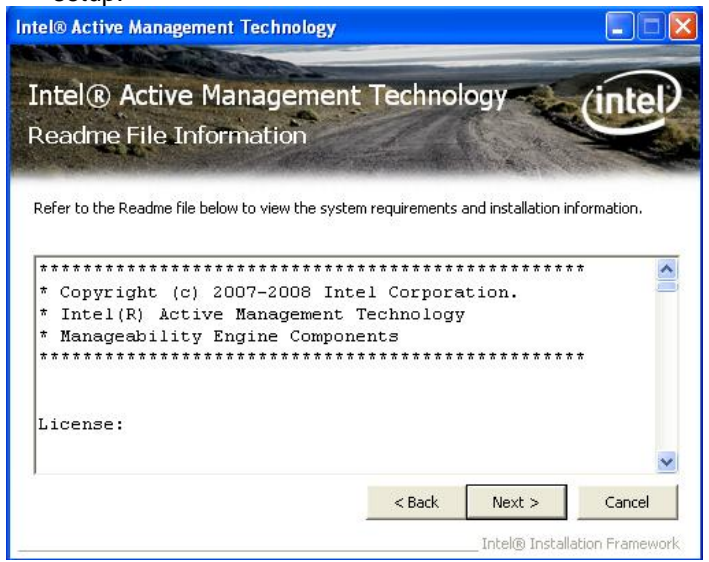

4. Please wait while running the following installation operation.

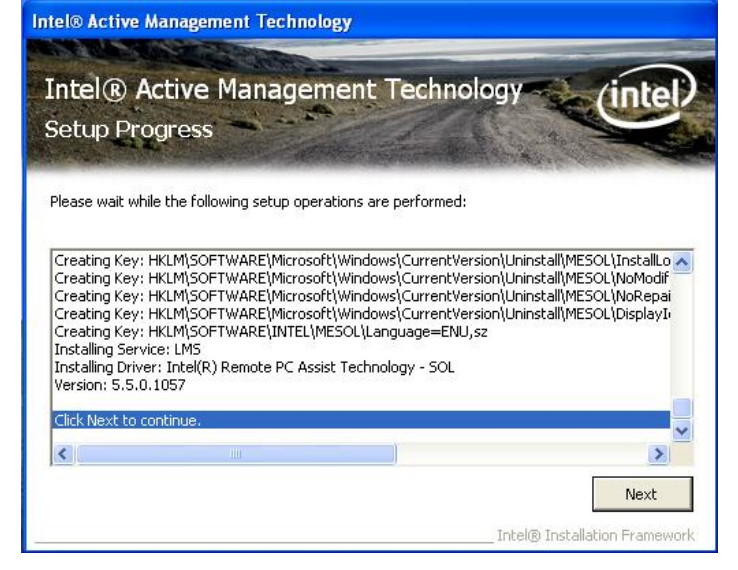

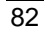

5. Click "Finish" to complete the installation.

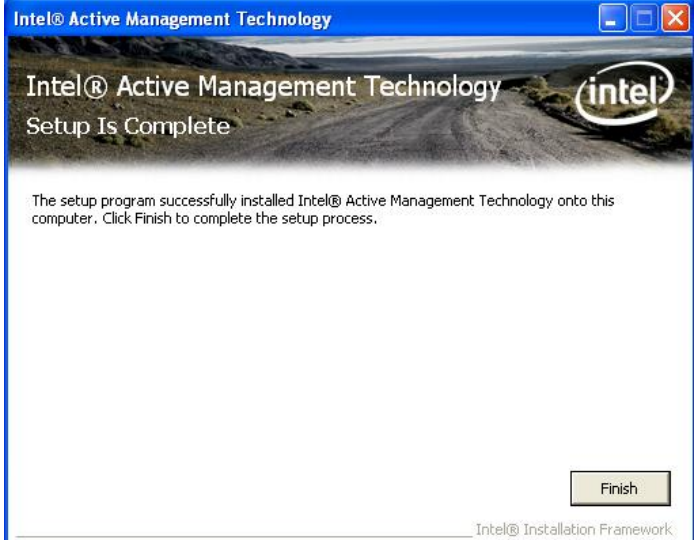

Installation of Drivers

### 6.5.2 LMS\_SOL\_IS Setup

1. Run the setup program to install Intel<sup>®</sup> Active Management Technology onto your computer. It is strongly recommended that you exit all programs before continuing. Click "Next" to next step.

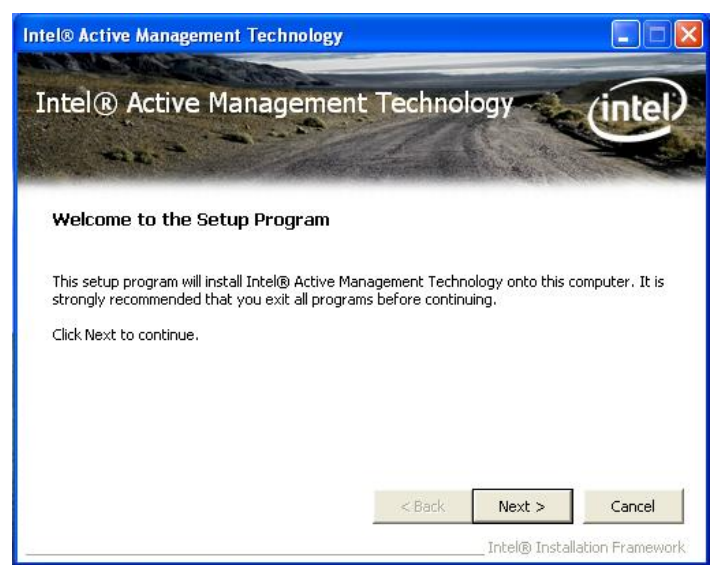

Installation of Drivers

85

2. An Intel<sup>®</sup> license agreement appears that you need to continue the setup program by clicking "Yes" to accept the terms.

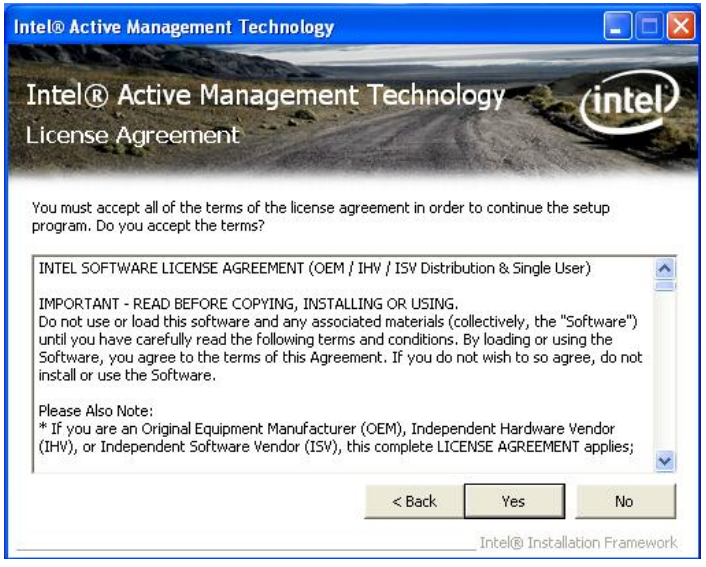

IMB203 LGA775 ATX Motherboard User's Manual

 Refer to the Readme file below to view the system requirements and installation information. Click "Next" to next setup.

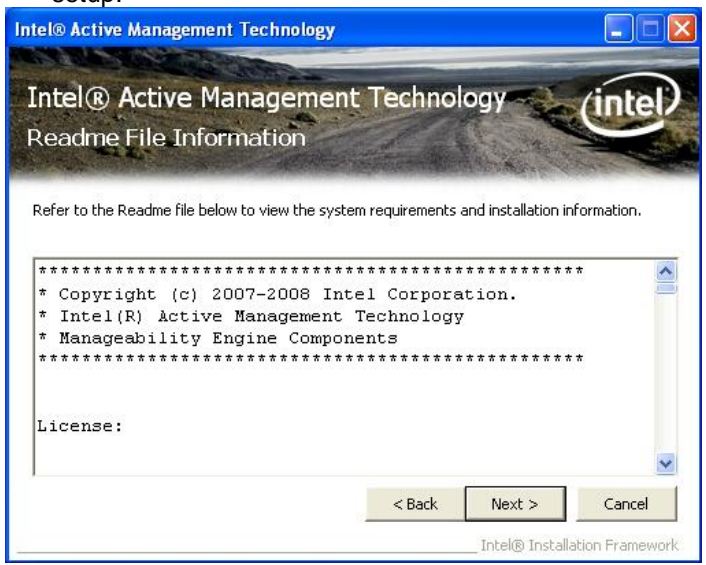

4. Please wait while running the following installation operation.

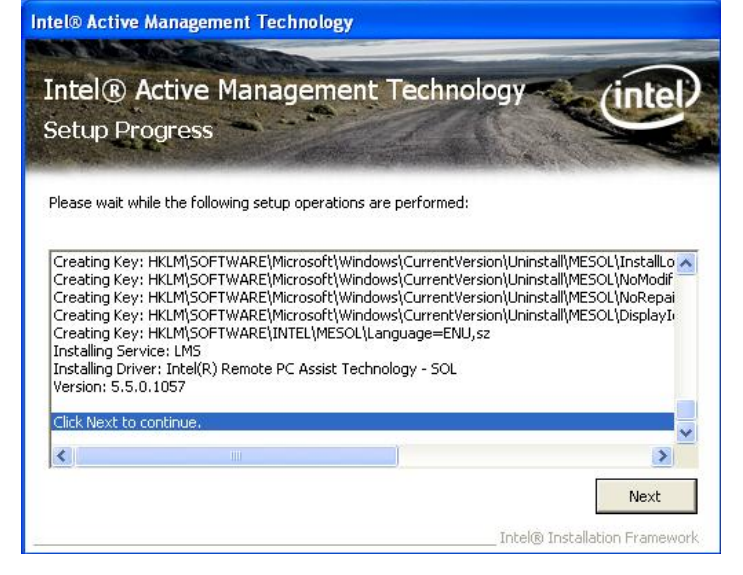

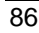

5. Click "Finish" to complete the installation.

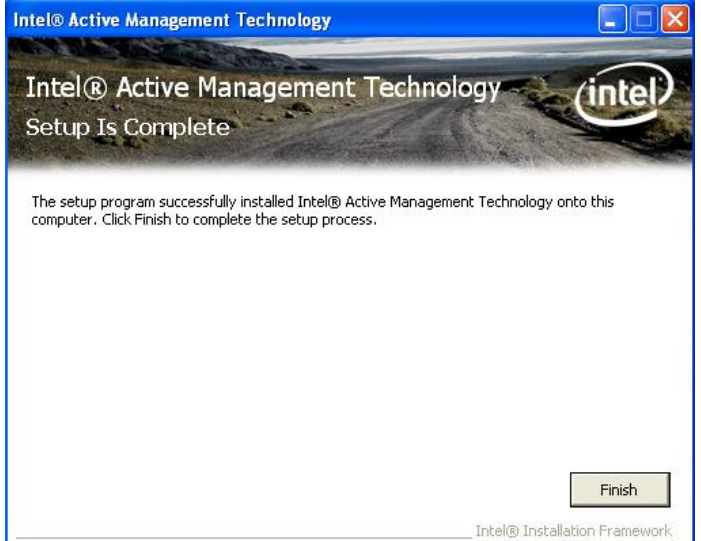

Installation of Drivers

# 6.6 Installing MEI (Management Engine Interface) Driver

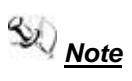

You must download and properly install the required .NET version 3.5 provided from a separate downloading of the actual Fimware/Tools kit releases posted on VIP prior to loading the MEI/LMS Driver stack.

1. Run the setup program to install Intel<sup>®</sup> Management Engine Interface onto your computer. It is strongly recommended that you exit all programs before continuing. Click "Next" to next step.

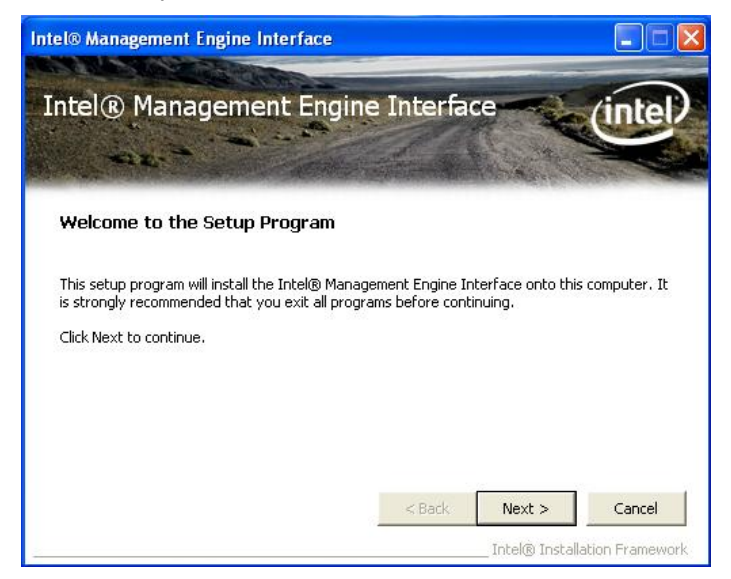

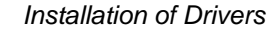

89

2. An Intel<sup>®</sup> license agreement appears that you need to continue the setup program by clicking "Yes" to accept the terms.

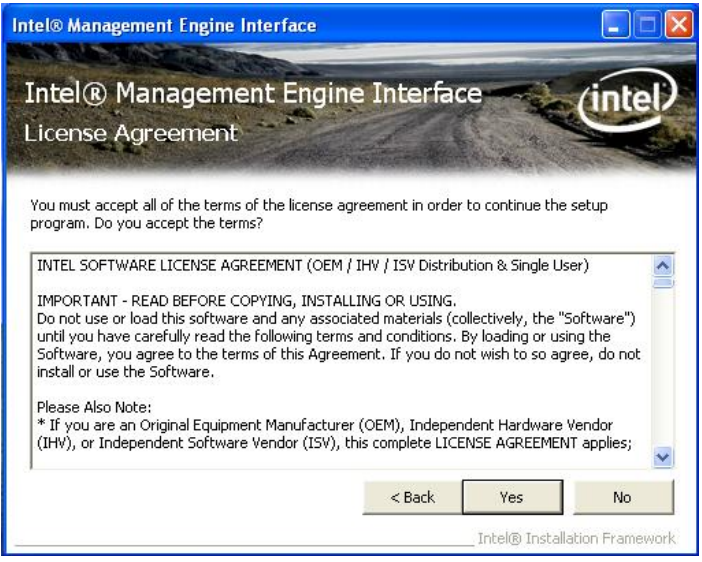

 Refer to the Readme file below to view the system requirements and installation information. Click "Next" to next setup.

| Intel® Management Engine Interface                                                                                      |                 |
|----------------------------------------------------------------------------------------------------|-----------------|
| Intel® Management Engine Interface<br>Readme File Information                                                           | intel           |
| Refer to the Readme file below to view the system requirements and installation<br>************************************ | on information. |
| <pre></pre>                                                                                                    | Cancel          |

4. Please wait while running the following installation operation. Intel® Management Engine Interface

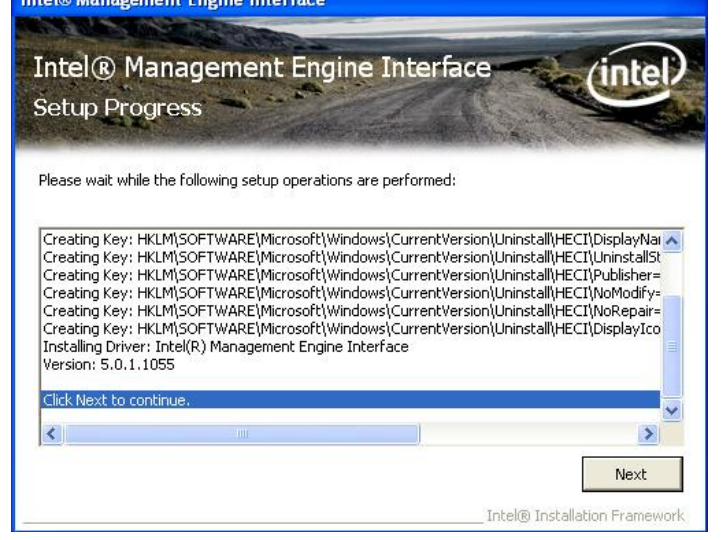

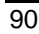

5. Click "Finish" to complete the installation.

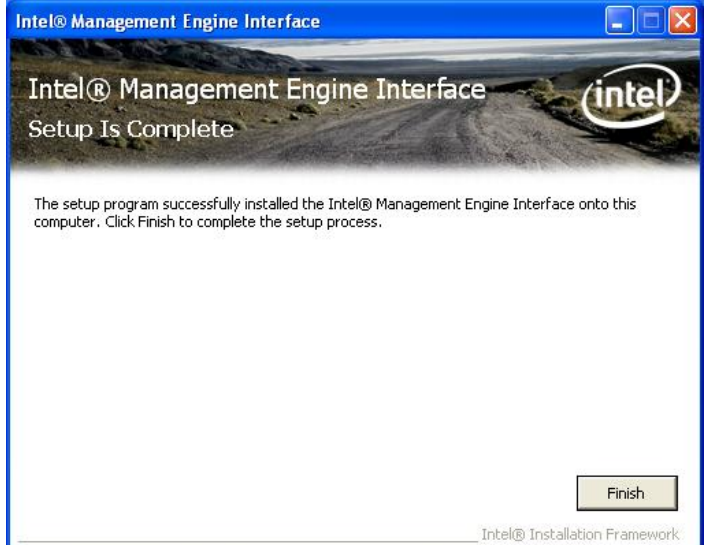

Installation of Drivers

MEMO

Installation of Drivers

# APPENDIX A WATCHDOG TIMER

## Watchdog Timer Setting

After the system stops working for a while, it can be auto-reset by the Watchdog Timer. The integrated Watchdog Timer can be set up in the system reset mode by program.

| Using the Watchdog<br>Start<br>↓ | g Functio    | on                            |
|----------------------------------|--------------|-------------------------------|
| Un-Lock WDT                      |              |                               |
|                                  | :O 2E 87 : U | n-lock super I/O              |
|                                  | O 2E 87 : Ur | n-lock super I/O              |
| Ť                                | , -          | · · · · ·                     |
| Set WDT Function                 |              |                               |
|                                  | O 2E 2D      |                               |
|                                  | O 2F 20      |                               |
| Select Logic device              |              |                               |
| 5                                | O 2E 07      |                               |
|                                  | O 2F 08      |                               |
| $\downarrow$                     |              |                               |
| Activate WDT                     |              |                               |
|                                  | :O 2E 30     |                               |
|                                  | O 2F 01      |                               |
|                                  |              |                               |
| Set Second or Minute             |              |                               |
|                                  | O 2E F5      |                               |
|                                  | O 2F N       | N=00 or 08(See below table)   |
| $\downarrow$                     |              |                               |
| Set base timer                   |              |                               |
|                                  | :O 2E F6     |                               |
|                                  | O 2F M=00,0  | 01,02,FF(Hex) ,Value=0 to 255 |
| $\downarrow$                     |              |                               |
| WDT counting                     |              |                               |
|                                  |              |                               |
| re-set timer                     | :O 2E F6     |                               |
|                                  | O 2F M ; M=  | =00,01,02,FF(See below table) |
| t                                |              |                               |
|                                  |              |                               |

Watchdog Timer

IMB203 LGA775 ATX Motherboard User's Manual

IF No re-set timer

:WDT time-out, generate RESET

IF to disable WDT

:O 2E 30 O 2F 00 ; Can be disable at any time

#### N=00

M= 00h: Time-out Disable 01h: Time-out occurs after 1 second 02h: Time-out occurs after 2 second 03h: Time-out occurs after 3 second

FFh: Time-out occurs after 255 second

#### N=08

M= 00h: Time-out Disable 01h: Time-out occurs after 1 minute 02h: Time-out occurs after 2 minutes 03h: Time-out occurs after 3 minutes

FFh: Time-out occurs after 255 minutes

# APPENDIX B PCI IRQ ROUTING

#### **PICMG PCI IRQ Routing**

| Device     | ID | Slot | Int  |
|------------|----|------|------|
| PCI Slot 0 | 31 | 0    | BCDA |
| PCI Slot 1 | 30 | 1    | CDAB |
| PCI Slot 2 | 29 | 2    | DABC |
| PCI Slot 3 | 28 | 3    | ABCD |

MEMO

# APPENDIX C CONFIGURING SATA FOR RAID FUNCTION

## Configuring SATA Hard Drive(s) for RAID Function (Controller: Intel<sup>®</sup> ICH10DO/DO DH only)

#### Please follow up the steps below to configure SATA hard drive(s):

- (1) Install SATA hard drive(s) in your system.
- (2) Enter the BIOS Setup to configure SATA controller mode and boot sequence.
- (3) Configure RAID by the RAID BIOS.
- (4) Install the SATA controller driver during the OS installation.

Before you begin the SATA configuration, please prepare:

- (a) Two SATA hard drives (to ensure optimal performance, it is recommended that you use two hard drives with identical model and capacity). If you do not want to create RAID with the SATA controller, you may prepare only one hard drive.
- (b) An empty formatted floppy disk
- (c) Windows XP setup disk

#### (1) Installing SATA hard drive(s) in your system

Connect one end of the SATA signal cable to the rear of the SATA hard drive, and the other end to available SATA port(s) on the board. Then, connect the power connector of power supply to the hard drive.

(2) Configuring SATA controller mode and boot sequence by the BIOS Setup

You have to make sure whether the SATA controller is configured correctly by system BIOS Setup and set up BIOS boot sequence for the SATA hard drive(s).

(2)-1-1 Turn on your system, and then press the Del button to enter BIOS Setup during running POST (Power-On Self Test). If you want to create RAID, just go to the Advanced Settings menu/IDE configuration, select the **Configure SATA#1 as**, and press <Enter> for more options.

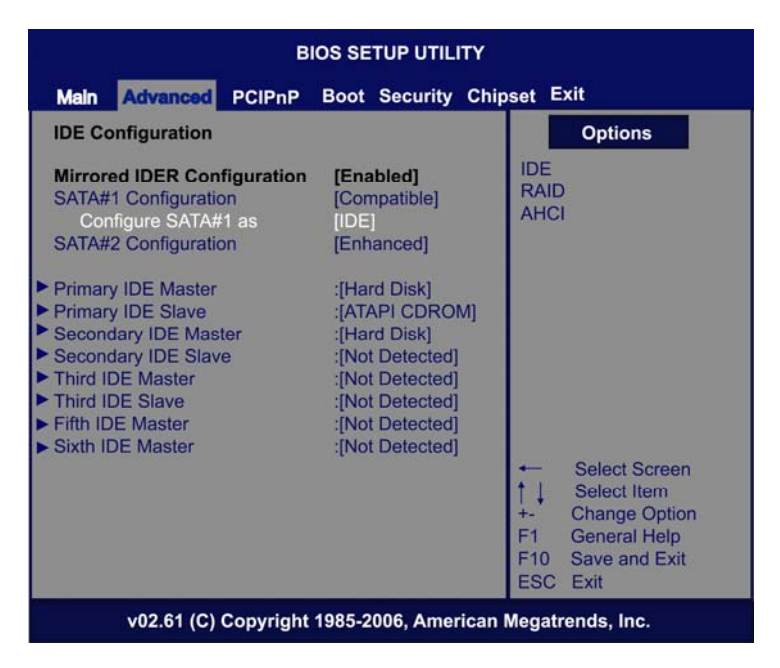

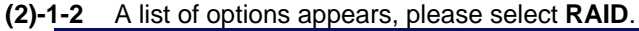

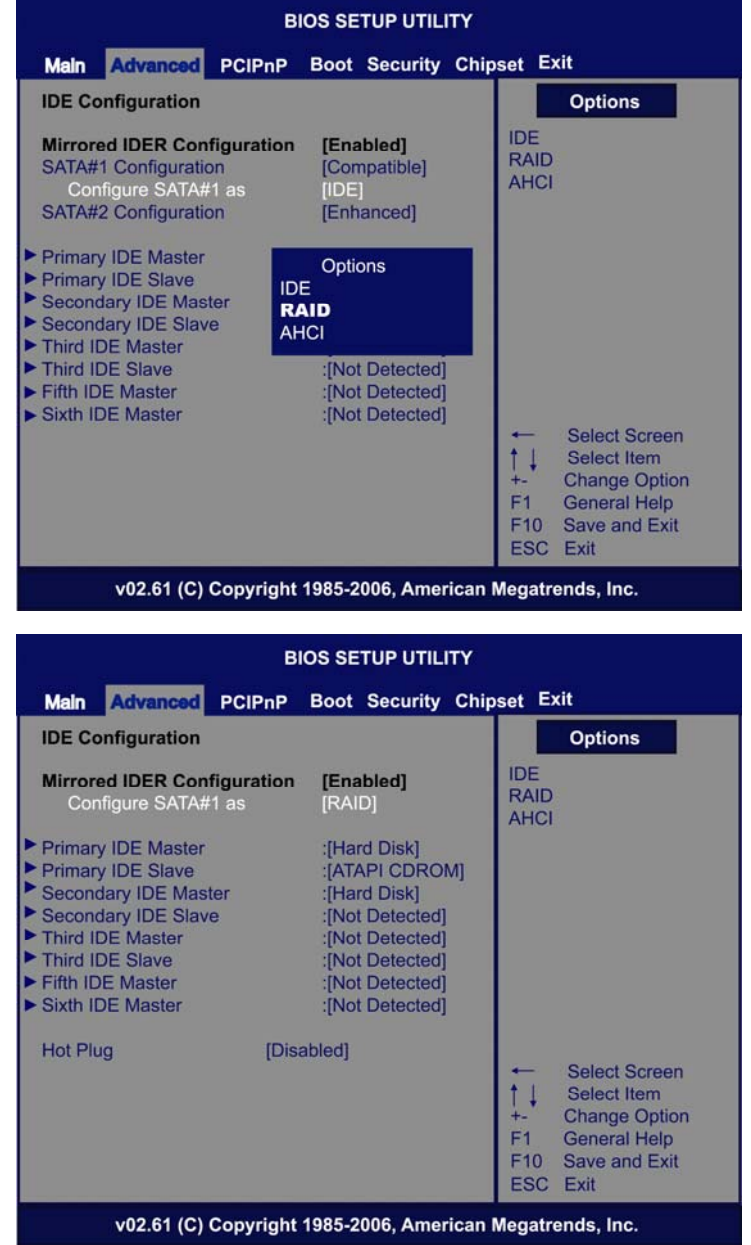

Configuring SATA for RAID Function

# (2)-2 Set CDROM for First Boot Device under the Boot Settings menu to boot CD-ROM after system restarts.

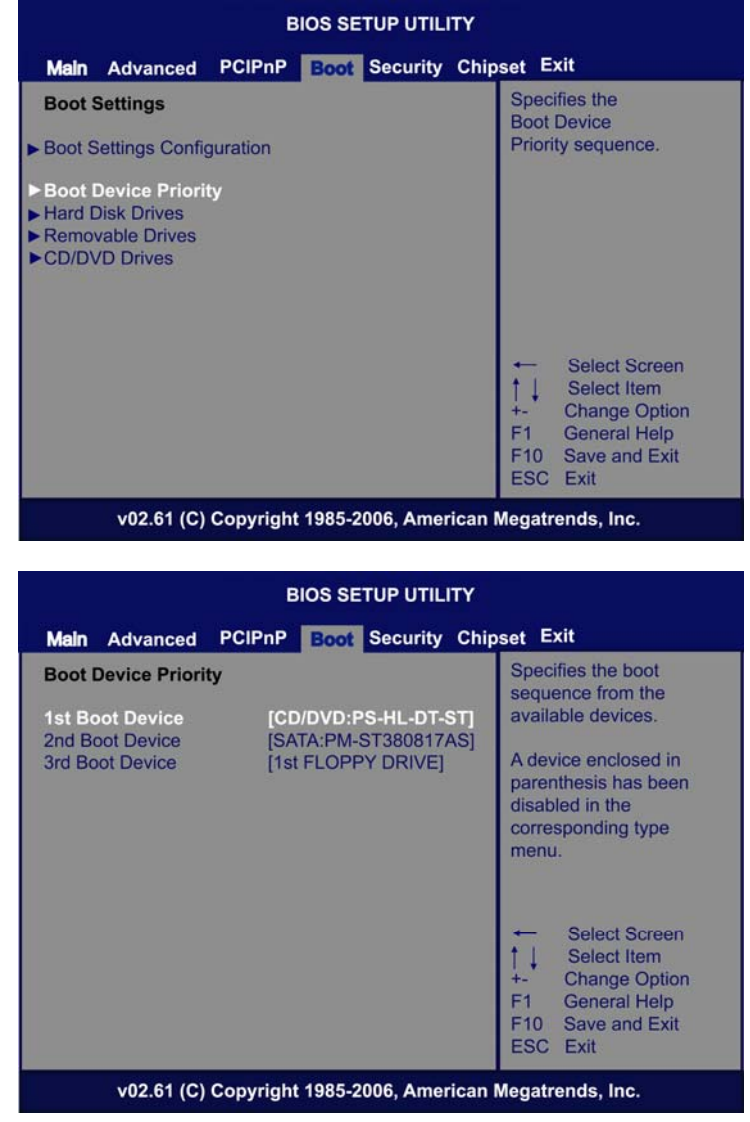

(2)-3 Save and exit the BIOS Setup.

Configuring SATA for RAID Function

#### (3) Configuring RAID by the RAID BIOS

Enter the RAID BIOS setup utility to configure a RAID array. Skip this step and proceed to Section 4 if you do not want to create a RAID.

(3)-1 After the POST memory testing and before the operating system booting, a message "*Press <Ctrl-l> to enter Configuration Utility*" shows up, accordingly, press <CTRL+ l> to enter the RAID BIOS setup utility.

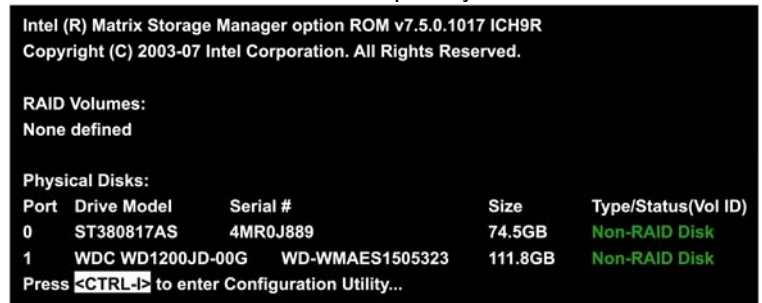

(3)-2 After you press <CTRL+ I>, the **Create RAID Volume** screen will appear. If you want to create a RAID array, select the **Create RAID Volume** option in the Main Menu and press ENTER.

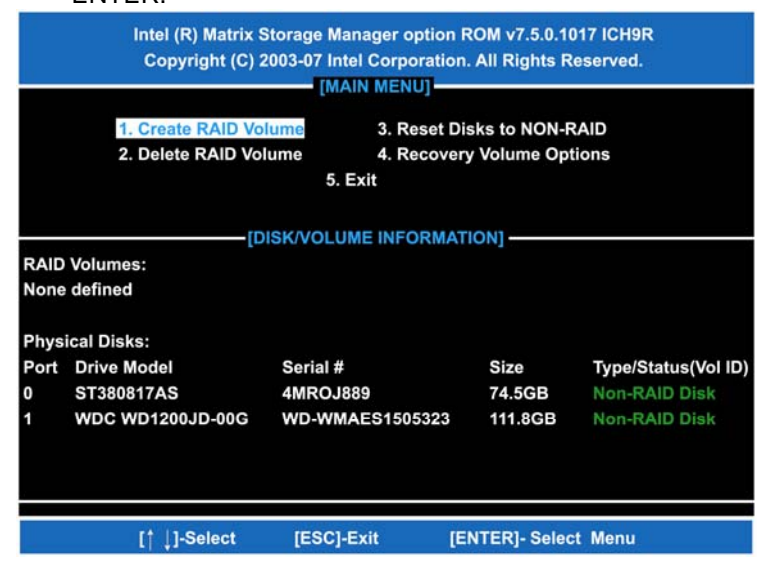

Configuring SATA for RAID Function

(3)-3-1 After entering the CREATE VOLUME MENU screen, you can type the disk array name with 1~16 letters (letters cannot be special characters) in the item "Name".

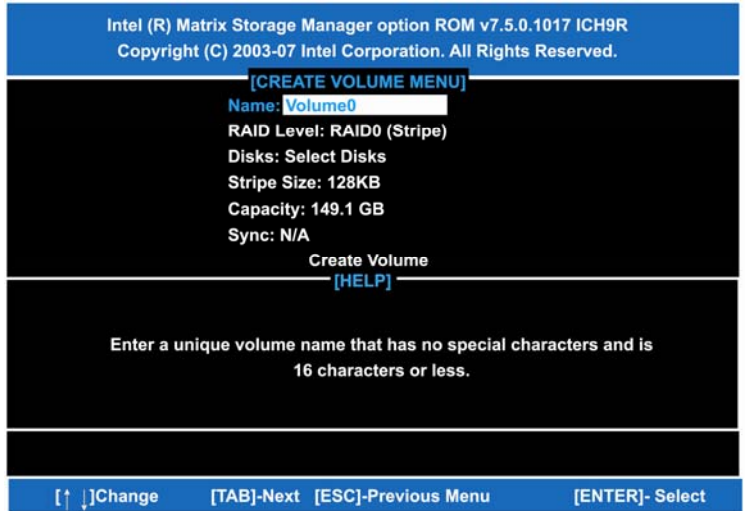

(3)-3-2 When finished, press ENTER to select a RAID level. There are three RAID levels, RAID0, RAID1 and RAID5 & RAID10. Select a RAID level and press ENTER.

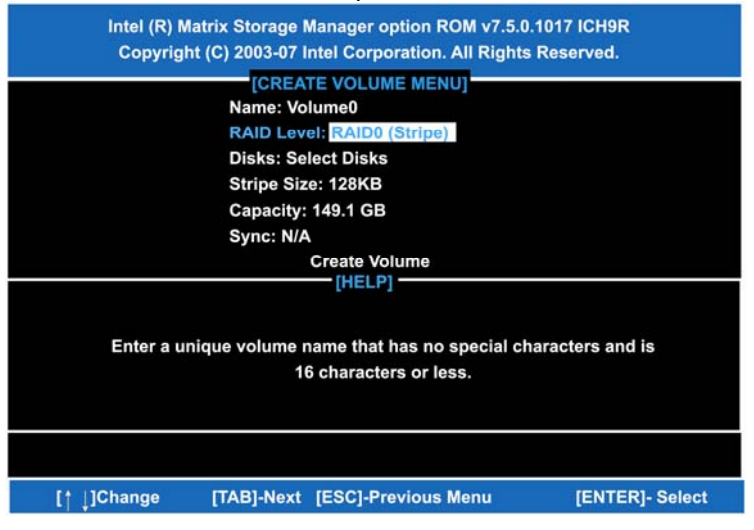

Configuring SATA for RAID Function
(3)-4 Set the stripe block size. The *KB* is the standard unit of stripe block size. The stripe block size can be 4KB to 128KB. After the setting, press ENTER for the array capacity.

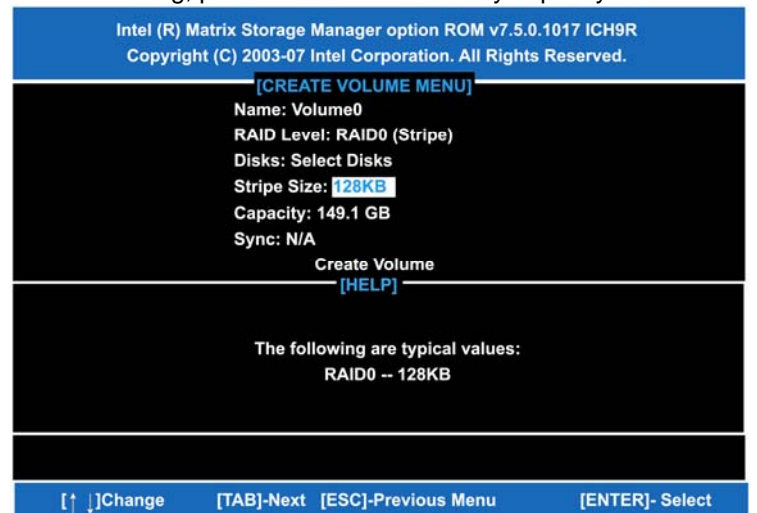

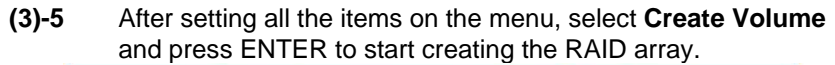

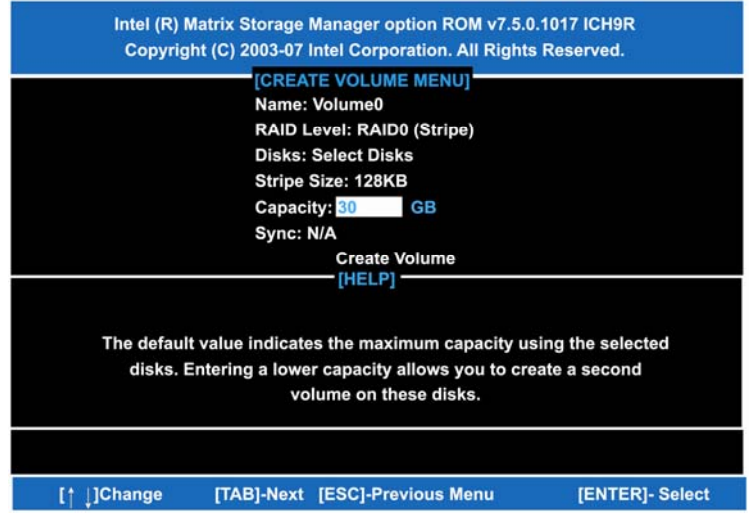

Configuring SATA for RAID Function

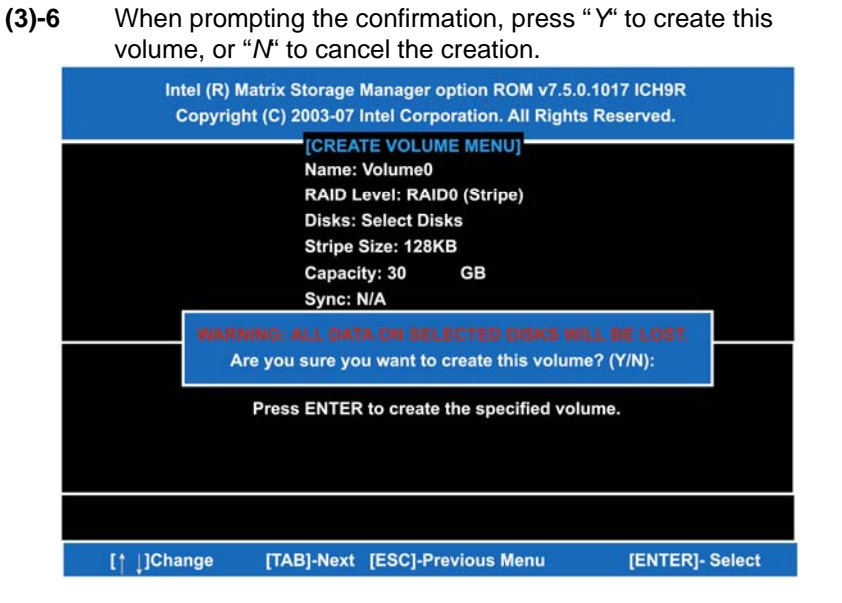

### After the creation is completed, you can see detailed information about the RAID Array in the DISK/VOLUME INFORMATION section, including RAID mode, disk block size, disk name, and disk capacity, etc.

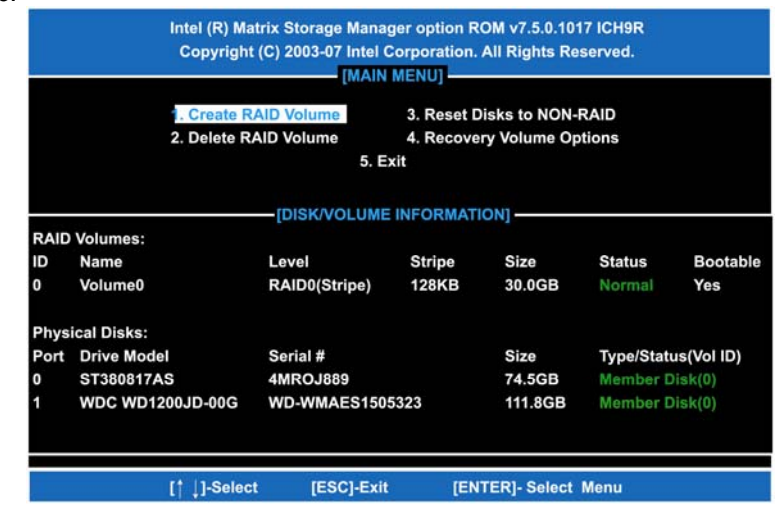

#### **Delete RAID Volume**

If you want to delete a RAID volume, select the **Delete RAID Volume** option in Main Menu. Press ENTER and follow on-screen instructions.

|      | Intel (R) Ma<br>Copyright                                     | trix Storage Mana<br>(C) 2003-07 Intel C<br>(MAIN | ger option R<br>Corporation.<br>MENU] | OM v7.5.0.101<br>All Rights Re | 7 ICH9R<br>served. |            |
|------|---------------------------------------------------------------|---------------------------------------------------|---------------------------------------|--------------------------------|--------------------|------------|
|      | 1. Create RAID Volume3. Reset D2. Delete RAID Volume4. Recove |                                                   |                                       | isks to NON-I<br>ry Volume Op  | RAID<br>tions      |            |
|      | 5. Exit                                                       |                                                   |                                       |                                |                    |            |
|      |                                                               | DISK/VOLUME                                       | INFORMAT                              | ION]                           |                    |            |
| RAID | Volumes:                                                      |                                                   |                                       |                                |                    |            |
| ID   | Name                                                          | Level                                             | Stripe                                | Size                           | Status             | Bootable   |
| 0    | Volume0                                                       | RAID0(Stripe)                                     | 128KB                                 | 30.0GB                         | Normal             | Yes        |
| Phys | ical Disks:                                                   |                                                   |                                       |                                |                    |            |
| Port | Drive Model                                                   | Serial #                                          |                                       | Size                           | Type/State         | us(Vol ID) |
| 0    | ST380817AS                                                    | 4MROJ889                                          |                                       | 74.5GB                         | Member D           | isk(0)     |
| 1    | WDC WD1200JD-00G                                              | WD-WMAES1505323                                   |                                       | 111.8GB                        | Member D           | lisk(0)    |
|      | [† ↓]-Selec                                                   | t [ESC]-Exit                                      | [EN                                   | TER]- Select                   | Menu               |            |

Please press [ESC] to exit the RAID BIOS utility.

Now, you can proceed to install a SATA driver controller and the operating system.

### (4) Making a SATA Driver Disk

To install the operating system onto a serial ATA hard disk successfully, you need to install the SATA controller driver during the OS installation. Without the driver, the hard disk may not be recognized during the Windows setup process. First of all, please format a blank floppy disk. Secondly, follow up these steps below to produce a SATA driver disk.

Users can insert the Driver CD and the formatted blank floppy disk in another system. And then, please copy all of file of the f6flpy32 folder in the Driver CD to a floppy disk.

<u>Note</u> Please copy all of file of the f6flpy64 folder, if installing 64-bit Windows Operating System.

(5) Installing the SATA controller driver during the OS installation Now, the SATA driver disk is ready, and BIOS settings configured, you can proceed to install Windows 2000/XP onto your SATA hard drive using the SATA driver. Here is an example for Windows XP installation.

(5)-1 Restart your system to boot the Windows 2000/XP Setup disk, and press F6 button as soon as you see the message "Press F6 if you need to install a 3rd party SCSI or RAID driver". After pressing the F6 button, there will be a few moments for some files being loaded before next screen appears.

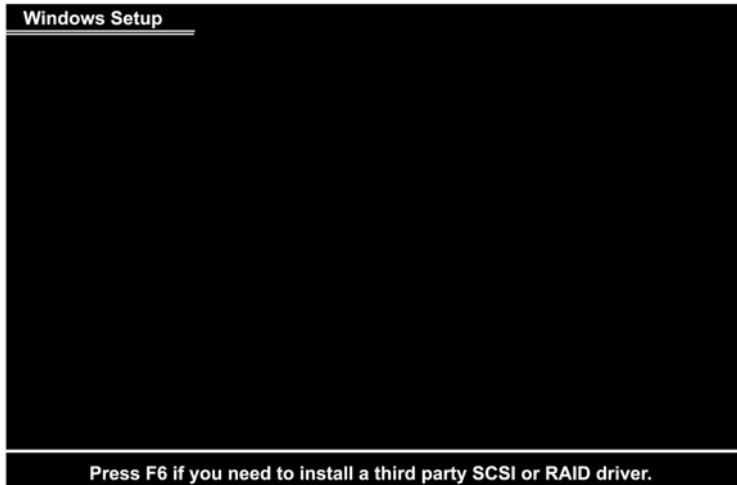

| (5)-2 | When you see the screen below, insert the floppy disk containing the SATA driver and press " <i>S</i> ".                                                                                                    |
|-------|----------------------------------------------------------------------------------------------------|
|       | Windows Setup                                                                                                    |
|       | Setup could not determine the type of one or more mass storage devices installed in your system, or you have chosen to manually specify an adapter. Currently, Setup will load support for the following mass storage device(s):                                                     |
|       | <none></none>                                                                                                    |
|       | * To specify additional SCSI adapters, CD-ROM drives, or special<br>disk controllers for use with Wiindows, including those for<br>which you have a device support disk from a mass storage device<br>manufacturer, press S.                                                         |
|       | * If you do not have any device support disks from a mass storage device manufacturer, or do not want to specify additional mass storage devices for use with Windows, press ENTER.                                                                                                  |
|       |                                                                                                    |
| (5)-3 | If the Setup correctly recognizes the driver of the floppy disk,<br>a controller menu will appear below. Use the ARROW keys to<br>select Intel(R) ICH8R/ICH9R/ICH10R/DO SATA RAID<br>Controller and press ENTER. Then it will begin to load the<br>SATA driver from the floppy disk. |
|       | Windows Setup                                                                                                    |
|       | You have chosen to configure a SCSI Adapter for use with Windows, using a device support disk provided by an adapter manufacturer.                                                                                                    |
|       | Select the SCSI Adapter you want from the following list, or press ESC to return to the previous screen.                                                                                                    |
|       | Intel(R) ICH7R/DH SATA RAID Controller                                                                                                    |
|       | Intel(R) ICH8R/ICH9R/ICH10R/DO SATA RAID Controller                                                                                                    |
|       | Intel(R) ICH8M-E/ICH9M-E SATA RAID Controller                                                                                                    |
|       |                                                                                                    |

ENTER=Continue F3=Exit

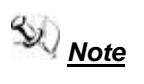

If a message on the screen saying that one or some file(s) cannot be found, please check the floppy disk or copy the correct SATA driver again from the driver CD.

МЕМО

# APPENDIX D iAMT SETTINGS

The Intel<sup>®</sup> Active Management Technology (Intel<sup>®</sup> iAMT) has decreased a major barrier to IT efficiency that uses built-in platform capabilities and popular third-party management and security applications to allow IT a better discovering, healing, and protection their networked computing assets. In order to utilize Intel iAMT you must enter the ME BIOS (CTRL + P

during system startup), change the ME BIOS password, and then select "Intel<sup>®</sup> iAMT" as the manageability feature.

## D.1 Entering MEBx

 You must go to BIOS TO start iAMT function.
 Exit from BIOS after starting iAMT, and press Ctrl+P to enter MEBx Setting.

It is better to press Ctrl+P before the screen popping out.

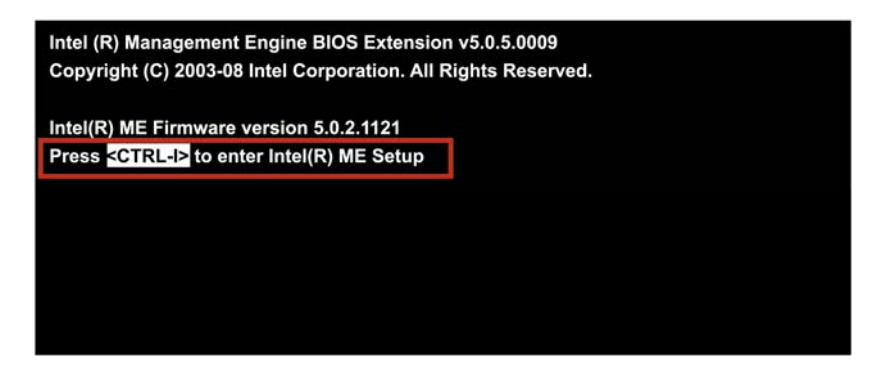

## D.2 Set & Change Password

1. You will be asked to set a password when first log in. The default password is 'admin'.

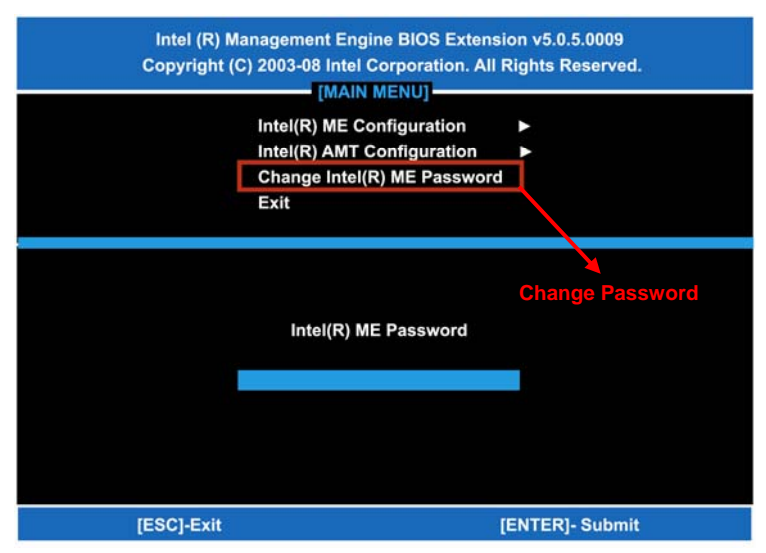

2. You will be asked to change the password before setting ME.

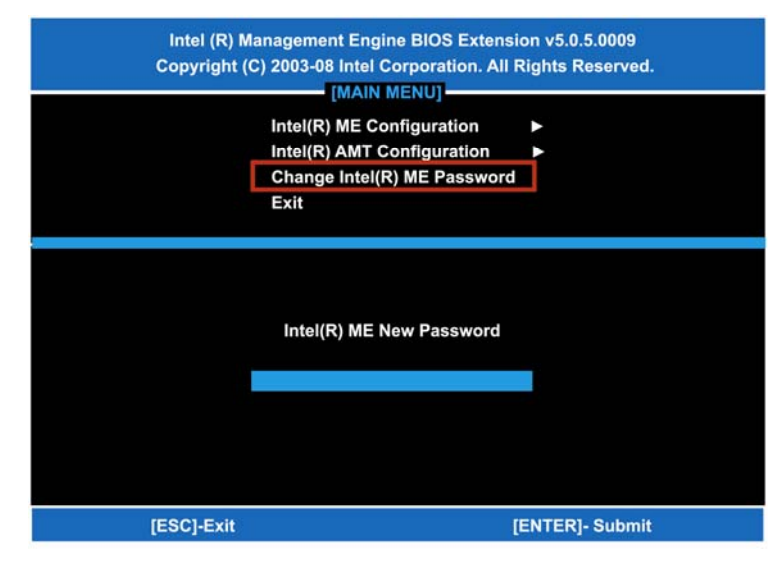

3. You must confirm your new password while revising. (as *<u>Remark 1</u>*)

| <u>Remark 1</u> | The new password must contain:<br>(example: <b>!!11qqQQ</b> ) (default value) |
|-----------------|-------------------------------------------------------------------------------|
|                 | Eight characters                                                              |
|                 | One upper case                                                                |
|                 | One lower case                                                                |
|                 | One number                                                                    |
|                 | • One special symbol, such as $! \cdot $ or ; •                               |
|                 | (、 ", excepted)                                                               |
|                 |                                                                               |

Underline (  $\_$  ) and space are valid characters for password, but they won't make higher complexity.

# D.3 Intel<sup>®</sup> iAMT Settings

1. Select Intel<sup>®</sup> iAMT Configuration and press <ENTER>.

| Intel (R) Management Engine BIOS Extension v5.0.5.0009<br>Copyright (C) 2003-08 Intel Corporation. All Rights Reserved. |  |  |  |
|----------------------------------------------------------------------------------------------------|--|--|--|
| Intel(R) ME Configuration Intel(R) AMT Configuration Change Intel(R) ME Password Exit                                   |  |  |  |
| [ESC]-Exit [↑ ↓]-Select [ENTER]- Access                                                                                 |  |  |  |
|                                                                                                    |  |  |  |

 Key in the Host Name. If Intel<sup>®</sup> iAMT set to 'DHCP', the Host name must be identical to the operating system mechanic.

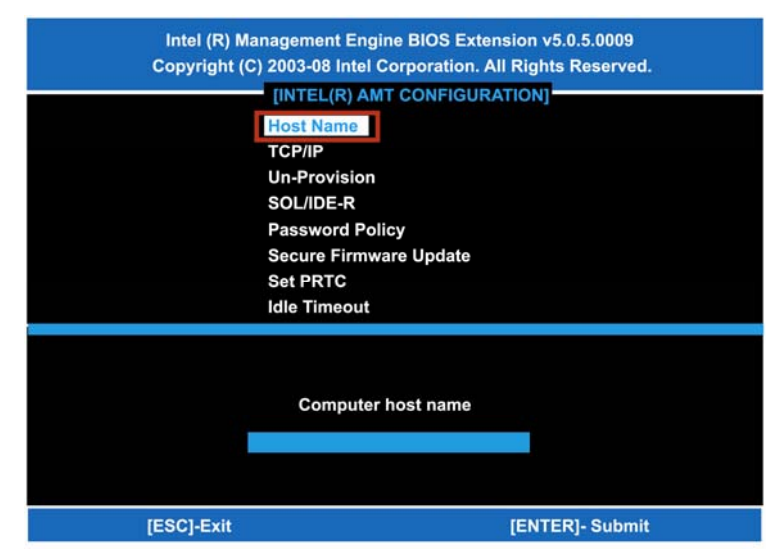

 Select TCP/IP to get into Network interface, and set it to *ENABLED*; into DHCP Mode, and set it to *'DISABLED'* (as <u>Remark 2</u>); into Domain name, and set the Intel Management Engine domain name, such as *'AMT.intel.com'*.

| Intel (R) Management Engine BIOS Extension v5.0.5.0009<br>Copyright (C) 2003-08 Intel Corporation. All Rights Reserved. |                        |                 |  |  |
|----------------------------------------------------------------------------------------------------|------------------------|-----------------|--|--|
|                                                                                                    | [INTEL(R) AMT CONFIGUE | RATION]         |  |  |
|                                                                                                    | Host Name              |                 |  |  |
|                                                                                                    | Un-Provision           |                 |  |  |
|                                                                                                    | SOL/IDE-R              |                 |  |  |
|                                                                                                    | Password Policy        |                 |  |  |
|                                                                                                    | Secure Firmware Update |                 |  |  |
|                                                                                                    | Set PRTC               |                 |  |  |
|                                                                                                    | Idle Timeout           |                 |  |  |
| [ESC]-Exit                                                                                                    | [∱ ↓]-Select           | [ENTER]- Access |  |  |
|                                                                                                    |                        |                 |  |  |
|                                                                                                    |                        |                 |  |  |
|                                                                                                    |                        |                 |  |  |
|                                                                                                    |                        |                 |  |  |
|                                                                                                    |                        |                 |  |  |

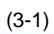

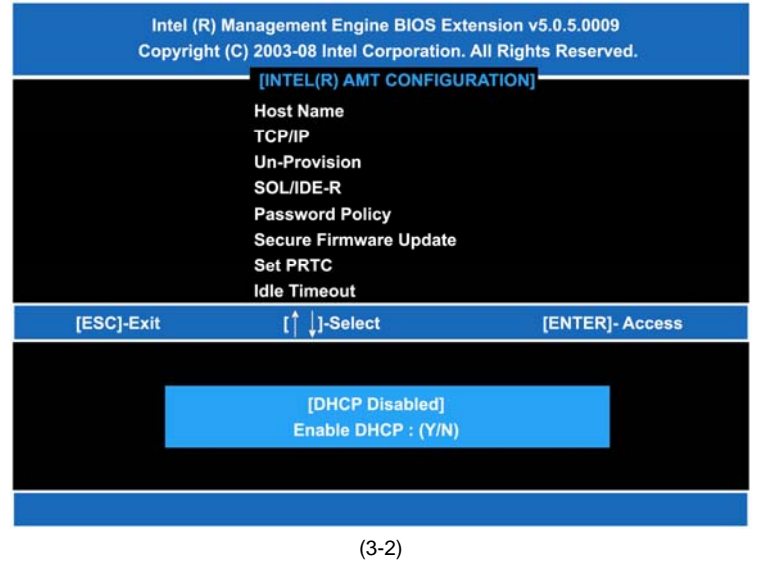

iAMT Settings

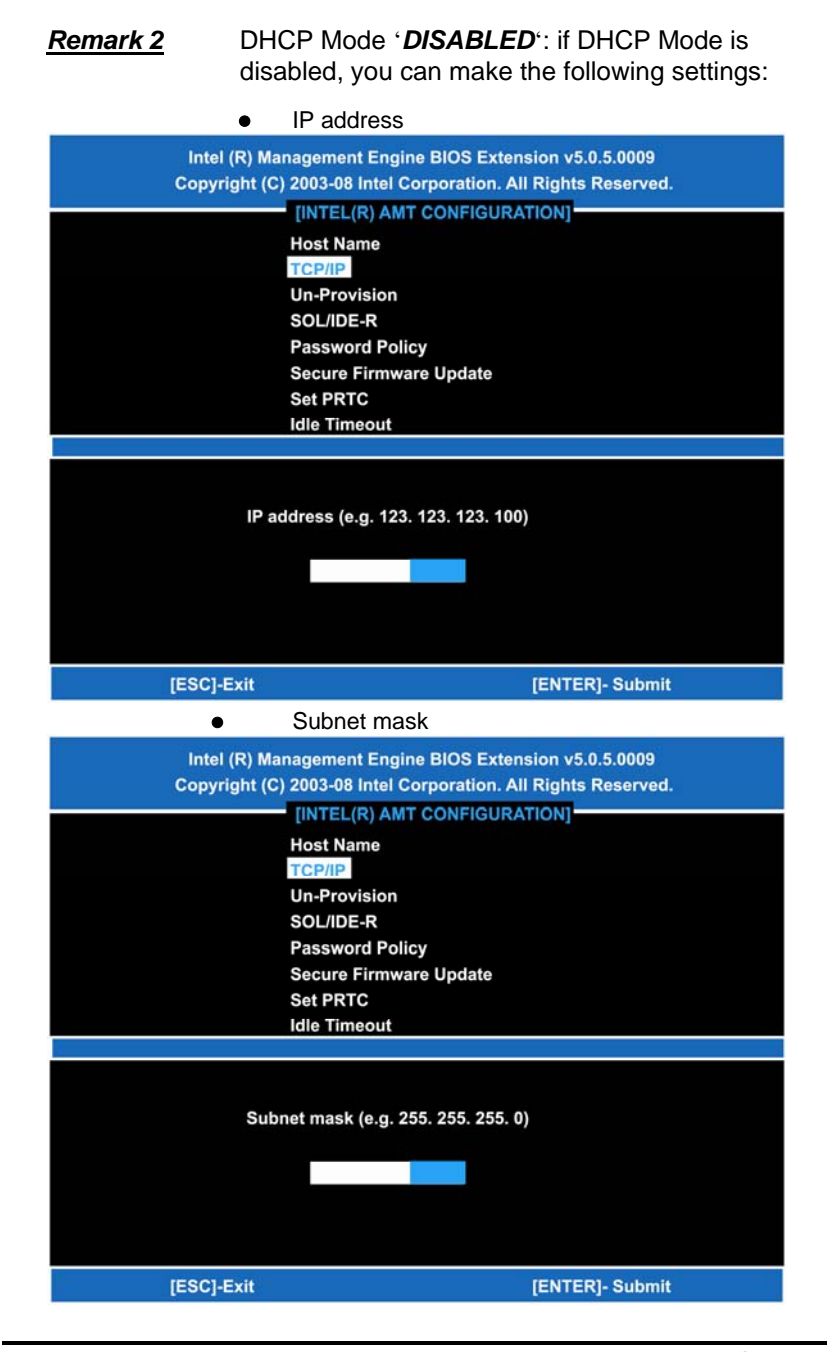

Default Gateway address

| Intel (R) Management Engine BIOS Extension v5.0.5.0009 |                                                                                                    |  |  |
|--------------------------------------------------------|----------------------------------------------------------------------------------------------------|--|--|
| Copyright (C                                           | C) 2003-08 Intel Corporation. All Rights Reserved.                                                                                                    |  |  |
|                                                        | [INTEL(R) AMT CONFIGURATION]                                                                                                    |  |  |
|                                                        | Host Name                                                                                                    |  |  |
|                                                        | TCP/IP                                                                                                    |  |  |
|                                                        |                                                                                                    |  |  |
|                                                        | SOL/IDE-R                                                                                                    |  |  |
|                                                        | Password Policy                                                                                                    |  |  |
|                                                        | Secure Firmware Opdate                                                                                                    |  |  |
|                                                        | Set PRIC                                                                                                    |  |  |
|                                                        |                                                                                                    |  |  |
|                                                        |                                                                                                    |  |  |
|                                                        | Default Gateway address                                                                                                    |  |  |
|                                                        | 0.0.0.0.                                                                                                    |  |  |
|                                                        |                                                                                                    |  |  |
|                                                        |                                                                                                    |  |  |
|                                                        |                                                                                                    |  |  |
| [ESC]-Exit                                             | [ENTER]- Submit                                                                                                    |  |  |
|                                                        | Drafarrad DNC address                                                                                                    |  |  |
|                                                        | Preierred DNS address                                                                                                    |  |  |
| Intel (R) Management Engine BIOS Extension v5.0.5.0009 |                                                                                                    |  |  |
| Convright //                                           | 2) 2002 08 Intel Comparation All Pichts Recorded                                                                                                    |  |  |
| Copyright (0                                           | C) 2003-08 Intel Corporation. All Rights Reserved.                                                                                                    |  |  |
| Copyright (                                            | C) 2003-08 Intel Corporation. All Rights Reserved.     [INTEL(R) AMT CONFIGURATION] Host Name                                                                                                    |  |  |
| Copyright (C                                           | C) 2003-08 Intel Corporation. All Rights Reserved.   [INTEL(R) AMT CONFIGURATION] Host Name TCP/IP                                                                                                    |  |  |
| Copyright (                                            | C) 2003-08 Intel Corporation. All Rights Reserved.  [INTEL(R) AMT CONFIGURATION] Host Name TCP/IP Un-Provision                                                                                                    |  |  |
| Copyright (                                            | C) 2003-08 Intel Corporation. All Rights Reserved.  [INTEL(R) AMT CONFIGURATION] Host Name TCP/IP Un-Provision SOL/IDE-R                                                                                             |  |  |
| Copyright (                                            | C) 2003-08 Intel Corporation. All Rights Reserved.  [INTEL(R) AMT CONFIGURATION] Host Name TCP/IP Un-Provision SOL/IDE-R Password Policy                                                                             |  |  |
| Copyright (                                            | C) 2003-08 Intel Corporation. All Rights Reserved.  [INTEL(R) AMT CONFIGURATION] Host Name TCP/IP Un-Provision SOL/IDE-R Password Policy Secure Firmware Update                                                      |  |  |
| Copyright (                                            | C) 2003-08 Intel Corporation. All Rights Reserved.  [INTEL(R) AMT CONFIGURATION] Host Name TCP/IP Un-Provision SOL/IDE-R Password Policy Secure Firmware Update Set PRTC                                             |  |  |
| Copyright (                                            | C) 2003-08 Intel Corporation. All Rights Reserved. [INTEL(R) AMT CONFIGURATION] Host Name TCP/IP Un-Provision SOL/IDE-R Password Policy Secure Firmware Update Set PRTC Idle Timeout                                 |  |  |
| Copyright (                                            | C) 2003-08 Intel Corporation. All Rights Reserved. [INTEL(R) AMT CONFIGURATION] Host Name TCP/IP Un-Provision SOL/IDE-R Password Policy Secure Firmware Update Set PRTC Idle Timeout                                 |  |  |
| Copyright (                                            | C) 2003-08 Intel Corporation. All Rights Reserved. [INTEL(R) AMT CONFIGURATION] Host Name TCP/IP Un-Provision SOL/IDE-R Password Policy Secure Firmware Update Set PRTC Idle Timeout                                 |  |  |
| Copyright (                                            | C) 2003-08 Intel Corporation. All Rights Reserved.  [INTEL(R) AMT CONFIGURATION] Host Name TCP/IP Un-Provision SOL/IDE-R Password Policy Secure Firmware Update Set PRTC Idle Timeout                                |  |  |
| Copyright (                                            | C) 2003-08 Intel Corporation. All Rights Reserved.  [INTEL(R) AMT CONFIGURATION] Host Name TCP/IP Un-Provision SOL/IDE-R Password Policy Secure Firmware Update Set PRTC Idle Timeout Preferred DNS address          |  |  |
| Copyright (                                            | C) 2003-08 Intel Corporation. All Rights Reserved.  [INTEL(R) AMT CONFIGURATION] Host Name TCP/IP Un-Provision SOL/IDE-R Password Policy Secure Firmware Update Set PRTC Idle Timeout Preferred DNS address          |  |  |
| Copyright (                                            | C) 2003-08 Intel Corporation. All Rights Reserved.  [INTEL(R) AMT CONFIGURATION] Host Name TCP/IP Un-Provision SOL/IDE-R Password Policy Secure Firmware Update Set PRTC Idle Timeout Preferred DNS address 0.0.0.0. |  |  |
| Copyright (                                            | C) 2003-08 Intel Corporation. All Rights Reserved.  [INTEL(R) AMT CONFIGURATION] Host Name TCP/IP Un-Provision SOL/IDE-R Password Policy Secure Firmware Update Set PRTC Idle Timeout Preferred DNS address 0.0.0.0. |  |  |
| Copyright (                                            | C) 2003-08 Intel Corporation. All Rights Reserved.  [INTEL(R) AMT CONFIGURATION] Host Name TCP/IP Un-Provision SOL/IDE-R Password Policy Secure Firmware Update Set PRTC Idle Timeout Preferred DNS address 0.0.0.0. |  |  |
| Copyright (                                            | C) 2003-08 Intel Corporation. All Rights Reserved.  [INTEL(R) AMT CONFIGURATION] Host Name TCP/IP Un-Provision SOL/IDE-R Password Policy Secure Firmware Update Set PRTC Idle Timeout Preferred DNS address 0.0.0.0. |  |  |

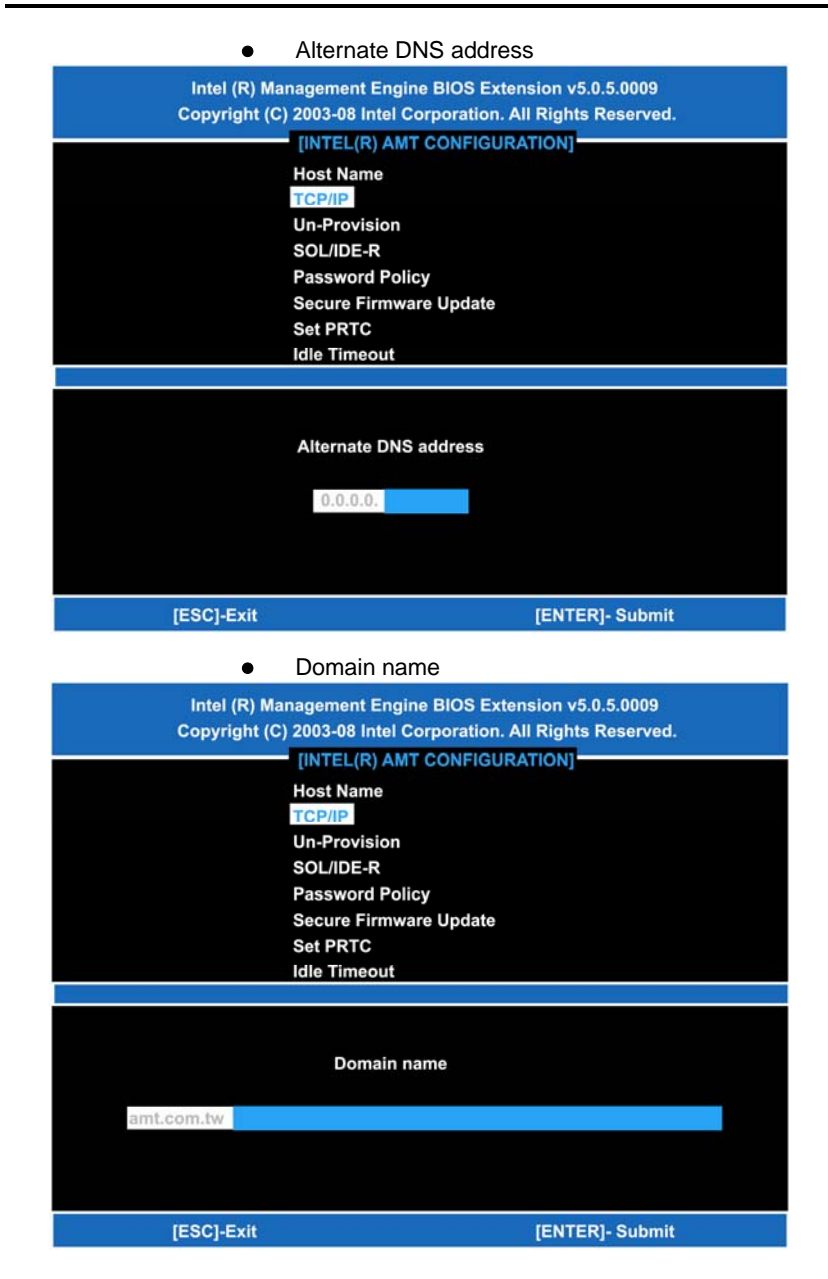

4. Exit from MEBx after completing the iAMT settings.

# D.4 iAMT Web Console

 From a web browser, please type http://(IP ADDRESS):16992, which connects to iAMT Web. Example: <u>http://10.1.40.214:16992</u>

| Chitelis Active Management Technology - Windows Internet Explorer |                | 0.00              |
|-------------------------------------------------------------------|----------------|-------------------|
| G · ktp://10.1.40.214:16992/logon.htm                             | 🖌 🛃 🔀 🖓 Garage | 9                 |
| 🚖 🕸 🖉 Intel® Active Management Technology                         |                | 既真(ア) - 🎲 工具(0) - |
| Intel® Active Management Technology                               |                | (intel)           |
| Log On                                                            |                |                   |
| Log on to Intel® Active Management Technology on this computer.   |                |                   |
| Log On                                                            |                |                   |
|                                                                   |                |                   |
|                                                                   |                |                   |
|                                                                   |                |                   |
|                                                                   |                |                   |
|                                                                   |                |                   |
|                                                                   |                |                   |
|                                                                   |                |                   |
|                                                                   |                |                   |
|                                                                   |                |                   |
|                                                                   |                |                   |
|                                                                   |                |                   |
|                                                                   |                |                   |
|                                                                   |                |                   |
|                                                                   |                |                   |
|                                                                   |                |                   |
|                                                                   | 😜 網洋網站         | ₹ 100% •          |

2. To log on, you will be required to type in username and password for access to the Web.

USER: admin (default value) PASS: (MEBx password)

3. Enter the iAMT Web.

| Intell Action Managem                         | ient Technology - Windows hi | iternet Explorer                                                                                                 |                                    |                            |
|-----------------------------------------------|------------------------------|----------------------------------------------------------------------------------------------------|------------------------------------|----------------------------|
| 🕒 🗸 🖉 🖉 http://10                             | 1.40.214:16992/index.htm     |                                                                                                    | 🖌 🛃 🗶 Google                       | ۹.                         |
| 🛊 🔗 🏾 🍘 Initel® Active                        | Management Technology        |                                                                                                    |                                    | <b>Π</b> (P) • () Ι.Π(0) • |
| Intel <sup>®</sup> Active Ma<br>Computer: AMT | inagement Techno             | blogy                                                                                                    |                                    | (intel)                    |
| ystem Status                                  | System Status                |                                                                                                    |                                    |                            |
| lardware Information<br>System                | Power                        | On                                                                                                    |                                    |                            |
| Processor                                     | IP address                   | 10.1.40.214                                                                                                    |                                    | 1                          |
| Memory<br>Disk<br>vent Log<br>temote Control  | System ID                    | 03000200-0400-0500-0006-000700080009                                                                             |                                    | 1                          |
|                                               | Date                         | 10/20/2008                                                                                                    |                                    | 8                          |
| mote Control                                  | Time                         | 1:50 pm                                                                                                    |                                    |                            |
| wer Policies                                  | Refresh                      |                                                                                                    |                                    | 1                          |
| er Accounts                                   | - Senteral                   |                                                                                                    |                                    |                            |
|                                               | -                            | and the second second second second second second second second second second second second second second second | and the state of the state         |                            |
|                                               |                              | Copyright @ 2005-2008 Intel Corp. Intel® Active Management Technology                                            | firmware version: 5.0.2-build 1121 |                            |
|                                               |                              |                                                                                                    |                                    |                            |
|                                               |                              |                                                                                                    |                                    |                            |
|                                               |                              |                                                                                                    |                                    |                            |
|                                               |                              |                                                                                                    |                                    |                            |
|                                               |                              |                                                                                                    |                                    |                            |
|                                               |                              |                                                                                                    |                                    |                            |
|                                               |                              |                                                                                                    |                                    |                            |
|                                               |                              |                                                                                                    |                                    |                            |
|                                               |                              |                                                                                                    |                                    |                            |
|                                               |                              |                                                                                                    |                                    |                            |
|                                               |                              |                                                                                                    |                                    |                            |
|                                               |                              |                                                                                                    |                                    |                            |
|                                               |                              |                                                                                                    |                                    |                            |
|                                               |                              |                                                                                                    |                                    |                            |
|                                               |                              |                                                                                                    |                                    |                            |
|                                               |                              |                                                                                                    | 🖨 #93.#96                          | * 100% *                   |

## 4. Click Remote Control, and select commands on the right side.

| LabelS Active Management                 | Technology - Windows Labraist Replaces                         |                  |           |
|------------------------------------------|----------------------------------------------------------------|------------------|-----------|
| • (2) http://192.168                     | 1.516992demoite.htm                                            | Mittix Outb.     | P         |
|                                          | ANARW IRD NAME                                                 |                  | - 👘 -     |
| Cooole C+                                | - main of D + O any forfet - Bortman Distant + Lint + Amate- A |                  | OFT       |
| 🖌 🔅 🎢 lakil) Artice Mass                 | igneet Terhology                                               | <u>∆</u> •⊡ ⊕•⊇# | RO.OIRO.  |
| Intel®Active Manag<br>Computer: Intel®IT | gement Technology                                              |                  | intel     |
| Sestern Status<br>Nerdware Information   | Remose Control                                                 |                  |           |
| System<br>Processor                      | Power state: On                                                |                  |           |
| Uemory<br>Disk                           | Send a command to this computer.                               |                  |           |
| vent Log                                 | Turn power off     Select a boot option                        |                  |           |
| Power Policies                           | O Crow power on and on<br>O Reset                              |                  |           |
| leer Accounts                            | Dist. First and they be                                        |                  |           |
|                                          | *Caudiox: These commands may cause user application data loss. |                  |           |
|                                          | - And America -                                                |                  |           |
|                                          | sena command                                                   |                  |           |
|                                          |                                                                |                  |           |
|                                          |                                                                |                  |           |
|                                          |                                                                |                  |           |
|                                          |                                                                |                  |           |
|                                          |                                                                |                  |           |
|                                          |                                                                |                  |           |
|                                          |                                                                |                  |           |
|                                          |                                                                |                  |           |
|                                          |                                                                |                  |           |
|                                          |                                                                |                  |           |
|                                          |                                                                |                  |           |
|                                          |                                                                |                  |           |
|                                          |                                                                |                  |           |
|                                          |                                                                |                  |           |
|                                          |                                                                |                  |           |
|                                          |                                                                |                  |           |
|                                          |                                                                |                  |           |
|                                          |                                                                |                  |           |
|                                          |                                                                |                  |           |
|                                          |                                                                |                  | \$ 1006 - |

5. When you have finished using the iAMT Web console, close the Web browser.

MEMO